# **arm** KEIL

## Abstract

This application note describes how to create new projects and debug applications for the Arm<sup>®</sup> Cortex<sup>®</sup>-M4 core of STMicroelectronics' heterogeneous multi-core device STM32MP1 in Arm Keil MDK. Two examples using different boot modes are explained step by step. The examples are present in the STM32MP1xx device family pack. Additionally, it is explained how to generate an OpenSTLinux device tree for customized peripheral assignments.

## Contents

| Using STM32MP1 Cortex-M with Keil MDK                                                                                                    | 1                        |
|----------------------------------------------------------------------------------------------------|--------------------------|
| Abstract                                                                                                    | 1                        |
| Prerequisites                                                                                                    | 2                        |
| Introduction                                                                                                    | 2                        |
| Hardware setup for the STM32MP157x-EV1 evaluation board                                                                                                    | 3                        |
| Boot in engineering mode                                                                                                    | 3                        |
| Boot in production mode                                                                                                    | 3                        |
| Debug connection                                                                                                    | 3                        |
| Hardware setup for the STM32MP157C-DK2 discovery kit                                                                                                    | 4                        |
| Boot in engineering mode                                                                                                    | 4                        |
| Boot in production mode                                                                                                    | 4                        |
| Debug connection                                                                                                    | 4                        |
| ST-Link                                                                                                    | 5                        |
| Engineering mode                                                                                                    | 5                        |
| Production mode                                                                                                    | 5                        |
| ULINK                                                                                                    | 6                        |
| Engineering mode                                                                                                    | 6                        |
| Production mode                                                                                                    | 6                        |
| Customizing the $\mu$ Vision Tools Menu                                                                                                    | 6                        |
| Creating a new Blinky project for engineering mode                                                                                                    | 7                        |
| Project creation step by step                                                                                                    | 7                        |
| Creating an OpenAMP project for production mode                                                                                                    | 14                       |
| Project creation step by step                                                                                                    | 14                       |
| Useful links                                                                                                    | 24                       |
| Creating a new Blinky project for engineering mode<br>Project creation step by step<br>Creating an OpenAMP project for production mode<br>Project creation step by step<br>Useful links | 7<br>7<br>14<br>14<br>24 |

## Prerequisites

MDK v5.27 provides support for creating and debugging applications for Arm Cortex-M based cores of heterogeneous multi-core devices, including STM32MP1 devices from STMicroelectronics.

To be able to use the examples provided in this application note, you need to have a valid MDK license (not MDK-Lite). You can use the <u>built-in seven days trial version</u> of MDK-Professional.

Using <u>PackInstaller</u>, make sure that the following software packs are available:

- ARM.CMSIS.5.5.1.pack (or higher)
- ARM.AMP.1.1.0.pack (or higher)
- Keil. STM32MP1xx.1.1.0.pack (or higher)

A Bash shell is required to run shell scripts. Install for example <u>Git for Windows</u> and make sure the installation folder (C:\Program Files\Git\bin) is added to the Windows path. In Windows, check **Control Panel – System – Advanced System Settings – Environment Variables – System Variables – Path** 

## Introduction

The STM32MP1 is a heterogeneous device based on a single- or dual-core Arm Cortex-A7 (CA7) and an Arm Cortex-M4 (CM4) core. The Arm Cortex-A7 core provides access to open-source operating systems (such as Linux or Android) while the Arm Cortex-M4 core leverages the STM32 MCU ecosystem and usually runs bare-metal code or a real-time operating system such as Keil RTX5.

This device offers two different boot modes: engineering and production.

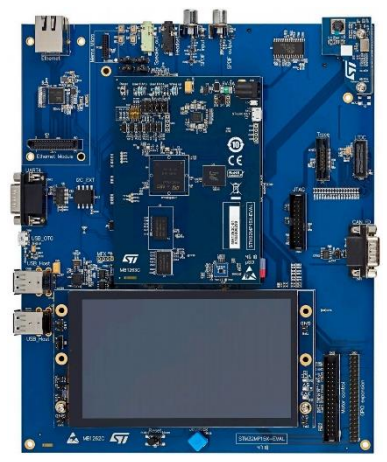

- The *engineering* boot mode allows the user to connect a debugger to an opened chip, so that any program can be loaded on either the CA7 or the CM4. When the ROM code detects engineering boot mode, it reopens CA7 secure debug and starts the CM4 to run an infinite loop. In this boot mode, the CM4 application can be loaded directly with the debug adapter. This is the recommended setup to start a new CM4 project.
- In *production* boot mode, the master processor CA7 loads the application and starts the coprocessor CM4. In this case, system resources, such as clock and regulators, are managed by OpenSTLinux, which loads the executable file and launches the coprocessor through Linux remoteproc commands.

For the examples demonstrated in this tutorial, it's assumed you are familiar with the STM32MP157x-EV1 evaluation board or the STM32MP157C-DK2 discovery kit and you have already loaded and booted the OpenSTLinux image. Otherwise please follow the <u>Getting Started</u> section of the <u>STM32 MPU Wiki</u>, which is the entry point for many references in this document.

The examples are also part of the STM32MP1xx device family pack. They can be copied using the Pack Installer tool. Open it by clicking on the Pack Installer icon in the  $\mu$ Vision toolbar:

| Pack Installer - C:\KEIL_V5\ARM\PACK           |                                            |        |                                  |
|------------------------------------------------|--------------------------------------------|--------|----------------------------------|
|                                                |                                            |        |                                  |
| 2 Device: STMicroelectronics - STM32MP1 Series |                                            |        |                                  |
| Devices     Boards     Devices                 | Packs Examples                             |        |                                  |
| Search: STM32MP1 • X                           | Show examples from installed Packs only    |        |                                  |
| Device 🛆 Summary                               | Example                                    | Action | Description                      |
| E All Devices 8 Devices                        | Al_Character_Recognition (STM32MP157C-EV1) | 🚸 Сору | Al Character Recognition example |
| STMicroelectronics 8 Devices                   |                                            | 🚸 Сору | CMSIS-RTOS2 Blinky example       |
| 🖃 🏤 STM32MP1 Series 8 Devices                  | OpenAMP_TTY_echo (STM32MP157C-EV1)         | 🚸 Сору | OpenAMP TTY echo example         |
|                                                |                                            |        |                                  |

AN319 – Using STM32MP1 Cortex-M with Keil MDK

Copyright © 2019 Arm Ltd. All rights reserved www.keil.com/appnotes/docs/apnt\_319.asp

## Hardware setup for the STM32MP157x-EV1 evaluation board

The following connections must be made to be able to debug the hardware successfully:

- Connect the power supply to the CN1 jack.
- Using a Micro-USB cable, connect to the ST-Link (CN4); this can be used for debug and a serial terminal
- [Optional] Connect a ULINK debug adapter using an adapter board to the JTAG connector (CN14)
- Ethernet connection (network with DHCP server or fixed IP address)

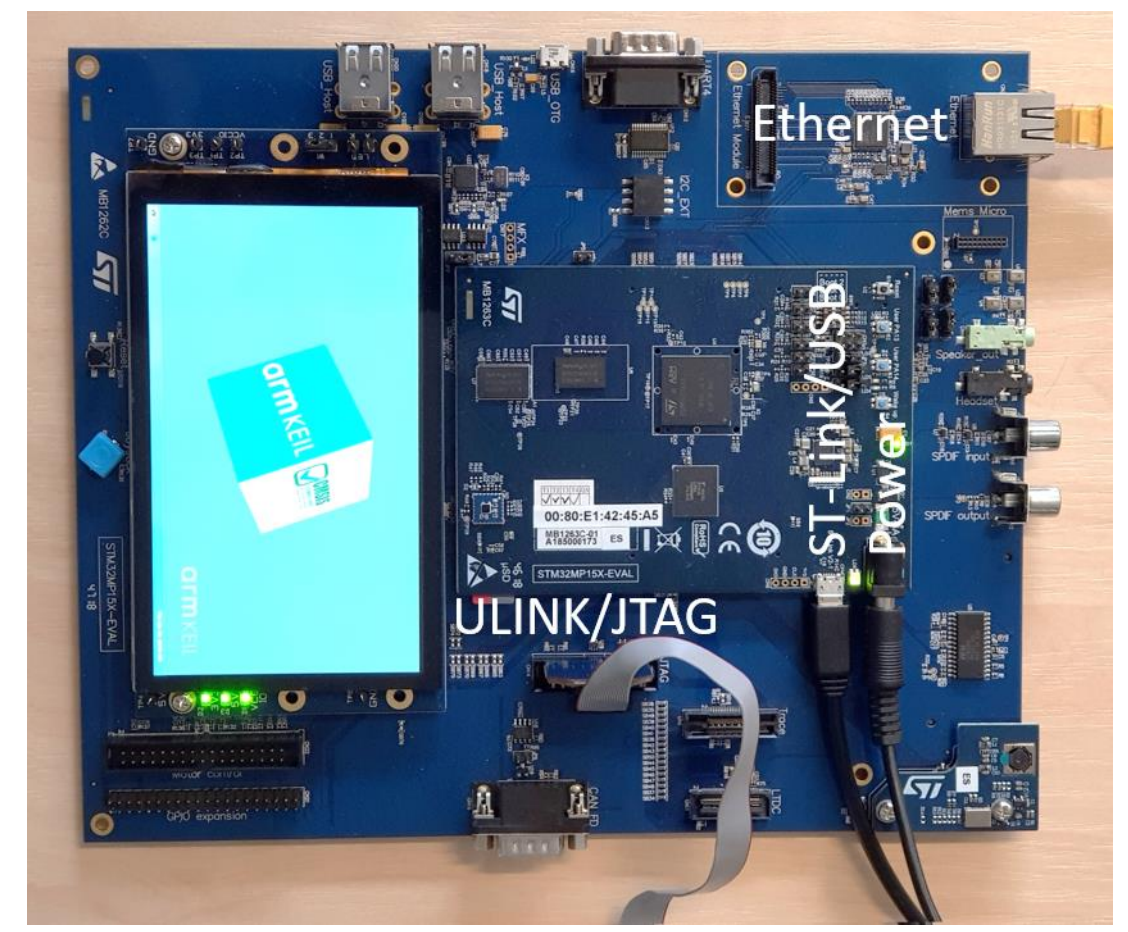

#### Boot in engineering mode

For engineering mode, you need to set the boot pins in the following order:

- Boot 0: Off
- Boot 1: Off
- Boot 2: On

#### Boot in production mode

For production mode, you need to set the boot pins in the following order:

- Boot 0: On
- Boot 1: Off
- Boot 2: On

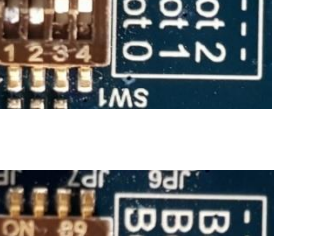

## **Debug connection**

The STM32MP157x-EV1 evaluation board includes an on-board ST-Link debug adapter. While this is great to get started, the capabilities of the debug unit are limited. Using the 20-pin JTAG connector (with the optional adapter board HPI-0195C), you can connect any member of the <u>ULINK family of debug adapters</u> to get more debug visibility. The required connections and software settings are explained later.

AN319 - Using STM32MP1 Cortex-M with Keil MDK

## Hardware setup for the STM32MP157C-DK2 discovery kit

The following connections must be made to be able to debug the hardware successfully:

- Connect the USB Type-C power supply to the CN6 connector.
- Using a Micro-USB cable, connect to the ST-Link (CN11); this can be used for debug and a serial terminal
- Ethernet connection (network with DHCP server or fixed IP address)

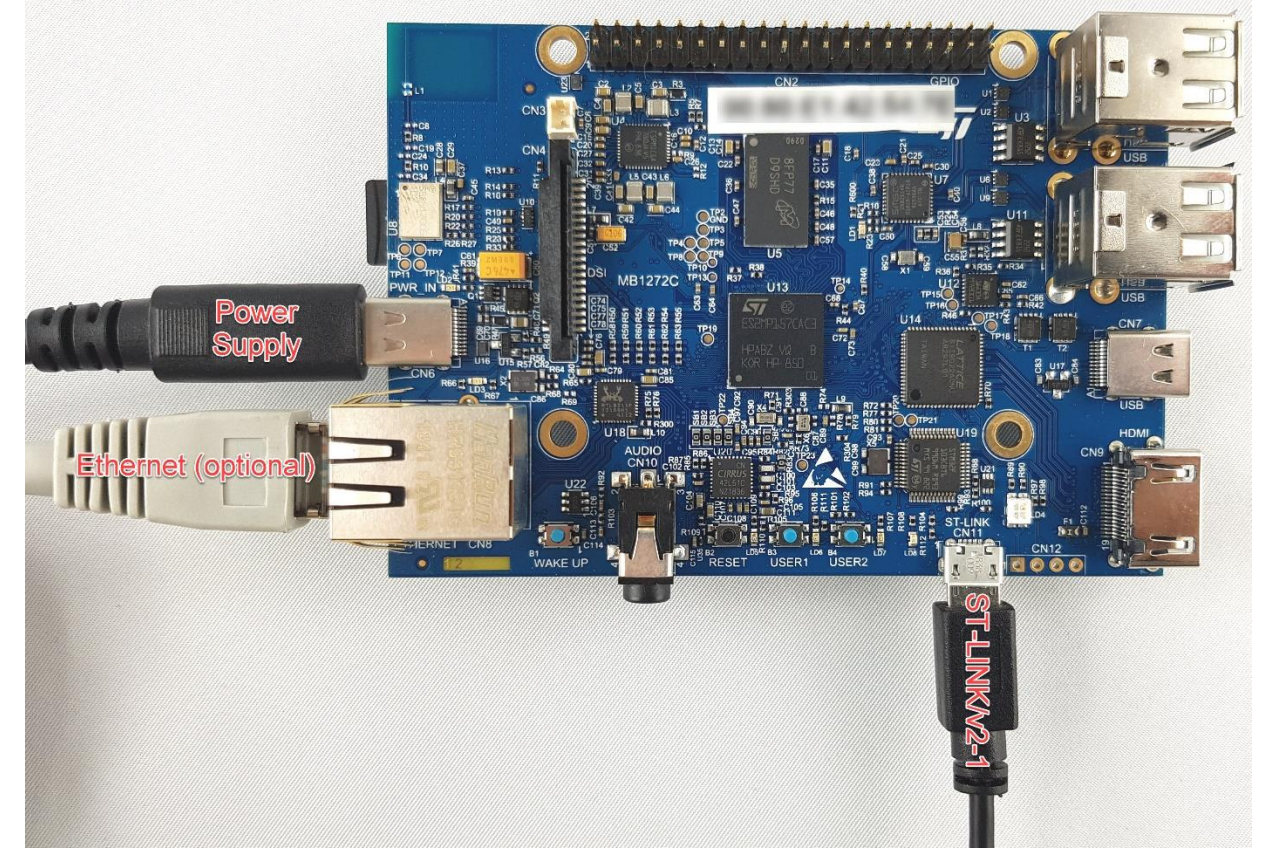

#### Boot in engineering mode

For engineering mode, you need to set the boot pins in the following order:

- Boot 0: Off
- Boot 2: On

#### Boot in production mode

For production mode, you need to set the boot pins in the following order:

- Boot 0: On
- Boot 2: On

## **Debug connection**

The STM32MP157C-DK2 discovery kit has only an on-board ST-Link debug adapter. If you need more debug capabilities, use the STM32MP157x-EV1 evaluation board instead. The required connections and software settings are explained in the following page.

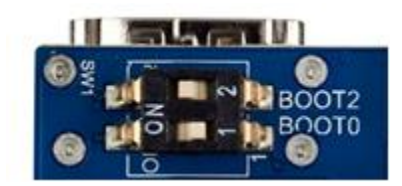

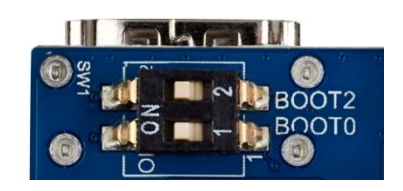

## ST-Link

## **Engineering mode**

Go to **Project – Options for Target**. On the **Debug** tab, select "ST-Link" and then open the "Settings" dialog. On the next dialog's **Debug** tab make sure that AP equals 2:

| Cortex-M Target Driver Setup                                                 |               |                                         |                                    | ×          |
|------------------------------------------------------------------------------|---------------|-----------------------------------------|------------------------------------|------------|
| Debug Trace Rash Download Pack                                               | -SW Dev       | vice                                    |                                    | 1          |
| Unit: ST-LINK/V2-1   Shareable ST-Link                                       | SWDIO         | IDCODE<br>0x6BA02477                    | Device Name<br>ARM CoreSight SW-DP | Move<br>Up |
| Serial Number:<br>066EFF313732524E43012315<br>Version: HW: V2-1 FW: V2J33M25 | © Aut<br>C Ma | tomatic Detection<br>nual Configuration | ID CODE:                           | Down       |
| I ⊂ Check version on start                                                   | Add           | DeleteU                                 | pdate IR len:                      | AP: 2      |

On the **Trace** tab, make sure that "Trace Enable" is unchecked:

| Cortex-M Target Driver Setup    |              | × |
|---------------------------------|--------------|---|
| Debug Trace Flash Download Pack | 1            |   |
| Core Clock: 10.000000 MHz       | Trace Enable |   |

On the **Pack** tab, make sure "Debug Description Enable" is unchecked:

| Cortex-M Target Driver Setup                             | × |
|----------------------------------------------------------|---|
| Debug Trace Flash Download Pack                          |   |
| Debug Description<br>Pack: Kel.STM32MP1xx_DFP.0.0.1-dev8 |   |

#### Click OK.

#### On the Utilities tab, uncheck "Update Target before Debugging":

|   | Options for Target 'Target 1'                                                            | × |
|---|------------------------------------------------------------------------------------------|---|
|   | Device   Target   Output   Listing   User   C/C++ (AC6)   Asm   Linker   Debug Utilities |   |
|   | Configure Flash Menu Command                                                             |   |
|   |                                                                                          |   |
|   | Use Debug Driver Settings                                                                |   |
| C | Click OK.                                                                                |   |

#### **Production mode**

In production mode, in addition to the setting used above, make sure that you are not resetting the target when connecting to it. On the **Debug** tab, make sure that "Reset" equals VECTRESET and that "Reset after Connect" is not used:

| Debug<br>Connect & Reset Options<br>Connect: Normal<br>Reset after Connect<br>i Stop arter Reset | Cache Options<br>Cache Code<br>Cache Code<br>Cache Memory<br>Cache Memory<br>Cache Memory<br>Cache Memory |
|--------------------------------------------------------------------------------------------------|----------------------------------------------------------------------------------------------------|
|                                                                                                  | OK Cancel Apply                                                                                           |

#### Note:

In production mode, the debug adapter cannot connect directly to the device. OpenSTLinux will establish the connection once the application for the Cortex-M4 is loaded. Thus, you need to have a binary image of the application ready and must follow the steps 15 – 17 on page 23.

## ULINK

### **Engineering mode**

Go to **Project – Options for Target**. On the **Debug** tab, for example, select "ULINK Pro Cortex Debugger" and then open the "Settings" dialog.

On the next dialog's **Trace** tab set the Core Clock to 133.25 and enable "Trace Enable". Use "Serial Wire Output – Manchester" as the trace port:

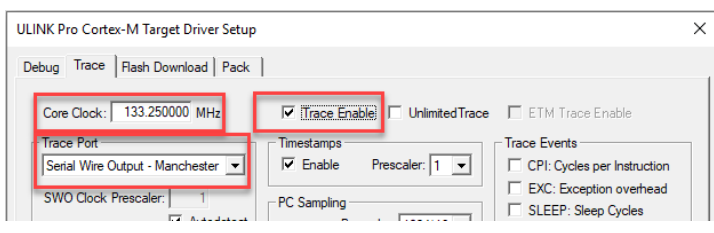

On the Pack tab, check that Debug Description is enabled:

| ULINK Pro Cortex-M Target Driver Setup                                     | ×    |
|----------------------------------------------------------------------------|------|
| Debug Trace Rash Download Pack                                             |      |
| Debug Description<br>Pack: Keil STM32MP1xx DFP.0.0.1-dev8                  |      |
| Enable Flash Sequences                                                     |      |
| Log Sequences: C:\03_workspace\MDKv5\STM32\MP1_eng\eng_mode_Sequences_*Jog |      |
| Configuration: \DebugConfig\Target_1_STM32MP157CAAx_Cortex-M4.dbgconf      | Edit |

#### **Production mode**

In production mode, use the same settings as above. In addition, click on the "Edit" button on the **Pack** tab (see screenshot above). The dbgconf configuration file opens in a new window. In Configuration Wizard mode, enable "Restart", "Stop and Remove", and "Load and Run":

These options will enable the ULINK debug adapters to automatically use the right debug sequences to communicate with the target (not available for the ST-Link debug adapter).

## Customizing the µVision Tools Menu

Alternatively, to the method above (and the only automated way when using the ST-Link), you can add shell scripts to the  $\mu$ Vision Tools Menu. These shell scripts load, run, stop and remove the application in production mode. An additional one generates the device tree files.

The scripts are in the STM32MP1's pack subfolder 'Tools' and can be added to MDK menu:

Tools – Customize Tools Menu – Import... {PACK\_FOLDER}\Tools\tools.cfg

(for example C:\KEIL\_V5\ARM\PACK\Keil\ STM32MP1xx\_DFP\0.0.1\Tools\tools.cfg)

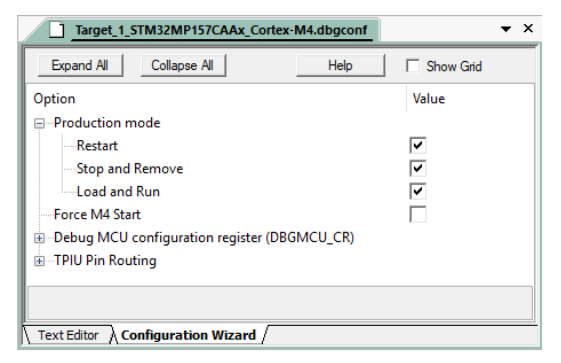

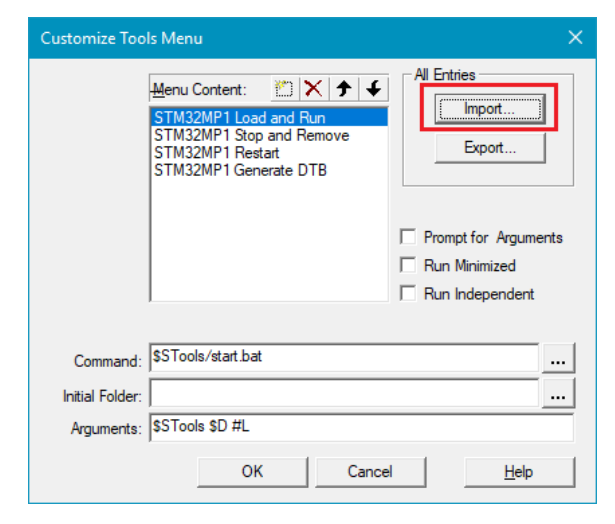

## Creating a new Blinky project for engineering mode

The ROM code detects *engineering* boot and reopens CA7 secure debug and starts CM4 to run an infinite loop, allowing the user to connect a debugger to an opened chip, so that any program can be loaded directly with the debug adapter.

The boot switches are described in the Hardware setup section.

In this example, Keil RTX5 threads are used to control LEDs and a user button. LD3 and LD4 blink as running lights, while blinking is paused if the UserPA13/B2 button is pressed.

## Project creation step by step

- In μVision, select Project New μVision Project... and give a name to the new project.
- From the device list, select STMicroelectronics STM32MP157CAAx:Cortex-M4 device.
- 3. In the Manage Run-Time Environment window, select the following components:
  - Board Support:BSP
  - Board Support:Buttons
  - Board Support:LED
  - CMSIS:CORE
  - CMSIS:RTOS2 (API):Keil RTX5
  - (Variant Source)
  - Compiler:Event Recorder
  - Compiler:IO:STDOUT
  - (Variant ITM)
  - Device:Startup
  - Device:STM32Cube HAL:Common
  - Device:STM32Cube HAL:Cortex
  - Device:STM32Cube HAL:GPIO
  - Device:STM32Cube HAL:HSEM
  - Device:STM32Cube HAL:PWR
  - Device:STM32Cube HAL:RCC

| Device      |                          |                                                  |   |
|-------------|--------------------------|--------------------------------------------------|---|
|             | Software Packs           | •                                                |   |
| Vendor:     | STMicroelectronics       |                                                  |   |
| Device:     | STM32MP157CAAx:Cortex-M4 |                                                  |   |
| Toolset:    | ARM                      |                                                  |   |
| Search:     |                          |                                                  |   |
|             | ]                        | Description                                      |   |
| <b>.</b>    |                          | Description.                                     |   |
| ia 🍄 S⊺     | M32MP1 Series            | Arm based dual Cortex-A7 650 MHz + Cortex-M4 MPU | 1 |
| ė- <b>~</b> | STM32MP157               | 32-bit dual-core Arm Cortex-A7                   |   |
| E           | STM32MP157AAAx           | Up to 650 MHz (Up to 4158 CoreMark)              |   |
| E           | STM32MP157AABx           | 256 Kbyte unified level 2 cache                  |   |
|             | STM32MP157AACx           | Arm NEON and Arm TrustZone                       |   |
| ŧ           | STM32MP157AADx           | 32-bit Arm Cortex-M4 with FPU/MPU                |   |
| Ė           | STM32MP157CAAx           | Up to 200 MHz (Up to 673 CoreMark)               |   |
|             | STM32MP157CAAx           | External DDR memory up to 1 Gbyte                |   |
|             | STM32MP157CABx           | 708 Kbyte of internal SRAM: 256 KB of AXI        |   |
|             | ▶ <b>▼</b>               |                                                  | ~ |
|             |                          |                                                  |   |

| Advances:     Advances:       | oftware Component           | Sel.                | Variant            | Version | Description                                                                   |
|----------------------------------------------------------------------------------------------------|-----------------------------|---------------------|--------------------|---------|-------------------------------------------------------------------------------|
| Beard Support         ■ SSM           ● SSM         ■ STM22MP157C-EV1         10.0         StM22MP157C-EV1 Foundation Board           ● SSM         ■ 10.0         Beard specif: exiting for hardware initialization           ● SSM         ■ 10.0         Beard specif: exiting for hardware initialization           ● LED         ● LD         ■ 10.0         ED Interface           ● LD         ● LD         ● LD         ● LD           ● CORE         ● LD         ● LD         ● LD           ● CORE         ● LD         ● LD         ● LD           ● NNU bb         ■ 1.10         Constance Interface         Constance Interface Components           ● CORE         ● LD         ● LD         ● LD         Constance Interface Components           ● NNU bb         ■ 1.10         Constance Interface         Constance Interface           ● STOS (APD)         ■ 1.10         Constance Interface         Constance Interface           ● FreeROS (APD)         ■ 1.10         Constance Interface         Constance Interface           ● CARS Brown         Exit For KTX Son AMDI         Source Interface         Constance Interface           ● String Constance Interface         ■ Constance Interface         Constance Interface         Constance Interface           ● C                                                                                                    | AMP                         |                     |                    |         | Asymmetric Multiprocessing                                                    |
| ● BSP <ul> <li>● Buttons (AP)0</li> <li>● Dattons Interfaces</li> <li>● Buttons (AP)0</li> <li>● Dattons Interfaces</li> <li>● Dattons Interfaces</li> <li>● Dattons Interfaces</li> <li>● Dattons Interfaces</li> <li>● Dattons Interfaces</li> <li>● Dattons Interfaces</li> <li>● Dattons Interfaces</li> <li>● Dattons Interfaces</li> <li>● Dattons Interfaces</li> <li>● Dattons Interfaces</li> <li>● Colleary</li> <li>● Dattons Interfaces</li> <li>● Colleary</li> <li>● Dattons Interfaces</li> <li>● Dattons Interfaces</li> <li>● Dattons</li> <li>● Dattons Interfaces</li></ul>                                                                                                    | 🔸 Board Support             |                     | STM32MP157C-EV1    | 1.0.0   | STM32MP157C-EV1 Evaluation Board                                              |
| ■ Buttons (AP)         10.0         Buttons Interáce           ■ Buttons (AP)         10.0         Buttons Interáce           ■ ED (AP)         10.0         ED Interáce           ■ CD (AP)         10.0         ED Interáce           ■ CD (AP)         10.0         ED Interáce           ■ CLBS         ■         10.0         ED Interáce           ■ CLBS         ■         10.0         ED Interáce           ■ CLBS         ■         10.0         Contex Microcontroller Software Interáce Components           ■ CLBS         ■         11.0         CMSS SOG         SCOUL AND AND AND AND AND AND AND AND AND AND                                                                                                    | BSP                         | <b>v</b>            |                    | 1.0.0   | Board specific settings for hardware initialization                           |
| ● Butons         F         1.0.0         Butons interface           ● LED (P)         1.0.0         LED Interface         1.0.0         LED Interface           ● LED (P)         ● L.D.0         LED Interface         1.0.0         LED Interface           ● CMSIS         ● CORE         ● S1.3         CAMSIS-CORE Functional End Science AL SCOOD. and SCIAO           ● OSE         ● S1.3         CAMSIS-CORE Functional End Science AL SCOOD. and SCIAO         ● SCOOR and SCIAO           ● KIRD SLAPI         ■ 1.3.2         CAMSIS-CORE Functional Science AL SCOOD. and SCIAO         ● SCOOR and SCIAO           ● KIRD SLAPI         ■ 1.3.2         CAMSIS-FINITAlexial Elevench Library         ● SCOOR and SCIAO         ● SCOOR and SCIAO           ● KIRD SLAPI         ■ 1.3.0         CAMSIS-FINITAlexial Elevench Library         ● SCOOR and SCIAO         ● SCOOR and SCIAO           ● KIRD SLAPI         ■ 2.3.3         CAMSIS-FINITAL Elevench Macronal SCIAO         ● SCOOR and Annove ML ILD           ● KIRD SCIAPI         ■ UBAR         ■ SCOOR and SCIAO         ● SCOOR and Annove ML ILD           ● KIRD SCIAPI         ■ UBAR         ■ SCOOR and Annove ML ILD         ■ SCOOR and Annove ML ILD           ● KIRD SCIAPIN         ■ UBAR         ■ SCOOR and Annove ML ILD         ■ SCOOR and Annove ML ILD           ● CMSIS SCINCS Validation Santet <td>🖃 💠 Buttons (API)</td> <td></td> <td></td> <td>1.0.0</td> <td>Buttons Interface</td>                                                                                                    | 🖃 💠 Buttons (API)           |                     |                    | 1.0.0   | Buttons Interface                                                             |
| ■ (bb (AP)     1.00     LED Interface       ■ (Clamy     1.00     LED Interface       ● (Clamy     1.00     LED Interface       ● (Clamy     1.00     LED Interface       ● (Clamy     1.00     LED Interface       ● (Clamy     1.00     LED Interface       ● (Clamy     1.00     LED Interface       ● (Clamy     1.01     Context MacGoometraller Software Interface Company       ● (Clamy     1.01     Context MacGoometraller Software Interface Company       ● (Clamy     1.01     Context MacGoometraller Software Interface Company       ● (Clamy     1.01     Context MacGoometraller Software Interface Company       ● (Clamy     1.01     Context MacGoometraller Software MacGoometraller Software MacGoometraller MacGoometral                                                                                                    | Buttons                     | <ul><li>✓</li></ul> |                    | 1.0.0   | Buttons Interface                                                             |
| ED     ELD interface     ED     ELD interface     ELD interface     ELD interfa     | 🖃 💠 LED (API)               |                     |                    | 1.0.0   | LED Interface                                                                 |
| C Library         Control         Control         Contro         Control <thcontrol< th="">         &lt;</thcontrol<>                                                                                                    | LED                         | <b>v</b>            |                    | 1.0.0   | LED Interface                                                                 |
| CMSS         Context Micro-controller's oftware instructs. Components           ● CORE         ♥         \$ 1.3         CMSS-CORE for -Center-M. SCOD, sci 200, ARM-A. ARM-A. I.M.           ● DP         PN Lib         ■         1.3         CMSS-CORE for -Center-M. SCOD, and SCI00           ● ROS (APD)         ■.1.0         CMSS-API of -Center-M. SCOD, and SCI00         ■           ● ROS (APD)         ■.1.0         CMSS-RIDS API of -Center-M. SCOD, and SCI00         ■           ● ROS (APD)         ■.1.1         CMSS-RIDS API of -Center-M. SCOD, and SCI00         ■           ● Kall FUSS RINS ANDMPU         © Source         5.0         CMSS-RIDS Contex-M. SCOD, Cander AM-SCOD, Cander AM-SCO                                                                                                    | 🗈 💠 C Library               |                     |                    |         |                                                                               |
| CORE     CORE        | 🗈 💠 CMSIS                   |                     |                    |         | Cortex Microcontroller Software Interface Components                          |
| ● DSP     1.3.2     CMSS-DSP Likery for Contex-M. SCOOL and SCOOL       ● RTOS (AP)     1.0.0     CMSS-RTOS APL for Contex-M. SCOOL and SCOOL       ● RTOS (AP)     1.0.0     CMSS-RTOS APL for Contex-M. SCOOL and SCOOL       ● RTOS (AP)     1.0.0     CMSS-RTOS APL for Contex-M. SCOOL and SCOOL       ● RTOS (AP)     2.1.3     CMSS-RTOS APL for Contex-M. SCOOL and SCOOL       ● Kall FVS RTOS (AP)     5.0     CMSS-RTOS APL for Contex-M. SCOOL 2003 and AmmA MARK MRING SCOOL AND SCOOL 2003 and AmmA MARK MRING SCOOL 2003 and AmmA MARK MRING                                                                                                    | CORE                        | <b>v</b>            | ~                  | 5.1.3   | CMSIS-CORE for Cortex-M, SC000, SC300, ARMv8-M, ARMv8.1-M                     |
| Image: NN Lib     1.1.0     CMSS-NN INeural Network Library       Image: NN Lib     1.1.0     CMSS-NN INeural Network Library       Image: NN Lib     1.0.0     CMSS-NN INeural Network Library       Image: NN Lib     1.0.0     CMSS-NN INeural Network Library       Image: NN Lib     1.0.0     CMSS-NN INeural Network Library       Image: NN Lib     No No NN Lib     No NN Lib       Image: NN Lib     Source     S.0.0       Image: NN Lib     No NN Lib     No NN Lib       Image: NN Lib     No NN Lib     No NN Lib       Image:                                                                                                    | DSP                         |                     |                    | 1.5.2   | CMSIS-DSP Library for Cortex-M, SC000, and SC300                              |
| Image: Note Status     Interpretation     CMSIS-RIOS API (or Contex-M. S2000, and SC300)       Image: Note Status     Note Status     Note Status     Note Status       Image: Note Status     Note Status     Note Status     Note Status       Image: Note Status     Note Status     Note Status     Note Status       Image: Note Status     Note Status     Note Status     Note Status       Image: Note Status     Note Status     Note Status     Note Status       Image: Note Status     Note Status     Note Status     Note Status       Image: Note Status     Note Status     Note Status     Note Status       Image: Note Status     Note Status     Note Status     Note Status       Image: Note Note Note Note Note Note Note Note                                                                                                    | NN Lib                      |                     |                    | 1.1.0   | CMSIS-NN Neural Network Library                                               |
| ■     R1052 (API)     2.1.3     CMSS-R105.API for Contrel-M.52000, and SC300       ●     Keil FuSs R1X5 noMPU     Source     5.5.0     CMSIS-R1052 Functional Saftey R1X5 for Contex-M4 without MPL       ●     Keil FuSs R1X5 noMPU     ✓     Library     ✓     5.5.0     CMSIS-R1052 Functional Saftey R1X5 for Contex-M4 without MPL       ●     Keil R1X5     ✓     Library     ✓     5.5.0     CMSIS-R1052 Middition     API       ●     CMSIS R1052 Validation     API     1.0.0     Run API test for enabled drivers       ●     CMSIS R1052 Validation     CMSIS-R1052 Validation Suite     CMSIS-R1052 Validation Suite       ●     CMSIS R1052 Validation     CMSIS-R1052 Validation Suite     CMSIS-R1052 Validation Suite       ●     CMSIS R1052 Validation     ARM Fuse Compiler     ARM Fuse Compiler       ●     Free Recorder     ✓     DAP     1.4.0     Completer With R118 System component       ●     Free Recorder     ✓     DAP     1.2.0     Stop program execution at a breakpoint when using STDIN       ●     Free Recorder     ✓     DAP     1.2.0     Stop program execution at a breakpoint when using STDIN       ●     Freekpoint     1.2.0     Stop program execution at a breakpoint when using STDIN       ●     Freekpoint     1.2.0     Stop program execution at a breakpoint when usin                                                                                                    | 🗉 🚸 RTOS (API)              |                     |                    | 1.0.0   | CMSIS-RTOS API for Cortex-M, SC000, and SC300                                 |
| FreeRtOS     Keil Kusk ETXS noMPU     Source     Store     Keil RTXS     Gource     Store     Store       | 🖨 🚸 RTOS2 (API)             |                     |                    | 2.1.3   | CMSIS-RTOS API for Cortex-M, SC000, and SC300                                 |
| Kall FuSa RTX5 moMPU     Kall FuSA STATUS FOR Carbon Marked Marked      | FreeRTOS                    |                     |                    | 10.0.1  | CMSIS-RTOS2 implementation for Cortex-M based on FreeRTOS                     |
| Keil RTX5     Keil RTX5       | Keil FuSa RTX5 noMPU        |                     | Source             | 5.5.0   | CMSIS-RTOS2 Functional Saftey RTX5 for Cortex-M4 without MPU support (Source) |
| Image: CMSB Driver         Unified Device Driver completion to CMSB-Driver Specifications           CMSB Driver Validation         API         1.0.0         Rum API test for enabled drivers           CMSB RTOS Validation         CMSB RTOS Validation Suite         API         1.0.0         Rum API test for enabled drivers           CMSB RTOS Validation         CMSB RTOS Validation Suite         ARM FLSS Complit?         1.0.0         CMSB RTOS Validation Suite           Complet         Exern Recorder         ✓         DAP         1.4.0         Event Recording and Component Viewer via Dabug Access Port I           ✓ NO         File         File System         Its Preskpoint         1.2.0         Store program execution at a breakpoint when using STDER           ● Statup         StoDUT         Ø         File System         Breakpoint         1.2.0         Stop program execution at a breakpoint when using STDER           ● Device         Image: Statup         V         Image: Statup         Statup         Statup <t< td=""><td>Keil RTX5</td><td><b>~</b></td><td>Library ~</td><td>5.5.0</td><td>CMSIS-RTOS2 RTX5 for Cortex-M, SC000, C300 and Armv8-M (Library)</td></t<>                                                                                                    | Keil RTX5                   | <b>~</b>            | Library ~          | 5.5.0   | CMSIS-RTOS2 RTX5 for Cortex-M, SC000, C300 and Armv8-M (Library)              |
| API         1.0.0         Run API test for enabled interes           C KMSIS RTOS Validation         CMSIS RTOS Validation Suite         CMSIS RTOS Validation Suite           C CMSIS RTOS Validation         CMSIS RTOS Validation Suite         CMSIS RTOS Validation Suite           C CMSIS RTOS Validation         CMSIS RTOS Validation Suite         CMSIS RTOS Validation Suite           C CMSIS RTOS Validation Suite         CMSIS RTOS Validation Suite         CMSIS RTOS Validation Suite           C MSIS RTOS Validation Suite         ARM FuSa Compile I 14.0         Creating and Component Viewers via Debug Access Port / Retarget Input/Output           I File System         T1.2.0         Use retargeting together with the file System component           I STORT         Breakpoint         12.0         Stop program execution at a breakpoint when using STDIN           I STOUT         I TIM         12.0         Stop program execution at a breakpoint when using STDIN           I STOUT         I TIM         12.0         Stop program execution at a breakpoint when using STDIN           I STOUT         I TIM         12.0         Stop program execution at a breakpoint when using STDIN           I STOUT         I TIM         12.0         Stop program execution at a breakpoint when using STDIN           I STOUT         I TIM         12.0         Stop program executin at a breakpoint when using STDIN                                                                                                    | 🛛 💠 CMSIS Driver            |                     |                    |         | Unified Device Drivers compliant to CMSIS-Driver Specifications               |
| CMSIS RTOS Validation Suite CMSIS RTOS Validation Suite CMSIS RTOS Validation Suite CMSIS RTOS Validation Suite CMSIS RTOS Validation Suite CMSIS RTOS Validation Suite CMSIS RTOS Validation Suite CMSIS RTOS Validation Suite CMSIS RTOS Validation Suite CMSIS RTOS Validation Suite CMSIS RTOS Validation Suite CMSIS RTOS Validation Suite ARM FuSa Compiler Suite Suite CMSIS RTOS Validation Suite CMSIS RTOS Validation SUITE CMSIS RTOS Validation SUITE CMSIS RTOS Validation SUITE CMSIS RTOS Validation SUITE CMSIS RTOS Validation SUITE CMSIS RTOS Validation SUITE CMSIS RTOS Validation SUITE CMSIS RTOS Validation SUITE CMSIS RTOS Validation SUITE CMSIS RTOS VALIDATION VALID CMSIS RTOS VALIDATION VALIDATION VALIDATION VALIDATION  | 🛛 💠 CMSIS Driver Validation |                     | API                | 1.0.0   | Run API test for enabled drivers                                              |
| CMSIS RT032 Validation CMSIS RT032 Validation Suite ARM FUSa Compile( ARM FUSa Compile( ARM FUSa Compile( Event Recorder Compiler Support Support Sup | CMSIS RTOS Validation       |                     |                    |         | CMSIS-RTOS Validation Suite                                                   |
| Compiler       ARM FuSa Compiler       16.0       Compiler Stand ARM Compiler 3 and ARM Compiler 5         Event Recorder       VDAP       1.4.0       Exet Recording and Component Viewer via Debug Access Der (I         VI       VI       Retriget input/Output       Retriget input/Output         VI       File       File       Retriget input/Output         VI       Stop program execution at a breakpoint when using STDERR         STDOUT       TIM       VI       1.2.0       Stop program execution at a breakpoint when using STDIN         STDOUT       TIM       VI       2.0       Stop program execution at a breakpoint when using STDIN         STDOUT       TIM       VI       2.0       Stop program execution at a breakpoint when using STDIN         STDOUT       TIM       VI       1.0.0       System Startup for STMicroelectronics STM32MP157 Series         STM32Cube HAL       STM32Cube HAL       STM32Cube HAL       Startup System Setup       VI         CEC       1.0.0       Consumer Electronics Control (CEC) HAL driver       CEC         CCC       1.0.0       Consumer Electronics Control (CEC) HAL driver       Cervp         CCC       1.0.0       Consumer Electronics Control (CEC) HAL driver       Cervp         CCC       Contex       I.0.0       Contex HAL driver </td <td>CMSIS RTOS2 Validation</td> <td></td> <td></td> <td></td> <td>CMSIS-RTOS2 Validation Suite</td>                                                                                                    | CMSIS RTOS2 Validation      |                     |                    |         | CMSIS-RTOS2 Validation Suite                                                  |
| ● Event Recorder     ✓     DAP     1.4.0     Event Recording and Component Viewer via Debug Access Pent (<br>Retarget Input/Output       ● File     File System     1.2.0     Stop program execution at a breakpoint when using STDERR       ● STDER     Breakpoint     1.2.0     Stop program execution at a breakpoint when using STDERR       ● STDOUT     ✓     ITM     1.2.0     Stop program execution at a breakpoint when using STDIN       ● STDOUT     ✓     ITM     1.2.0     Stop program execution at a breakpoint when using STDIN       ● STDOUT     ✓     ITM     1.2.0     Stop program execution at a breakpoint when using STDIN       ● STDOUT     ✓     ITM     1.2.0     Stop program execution at a breakpoint when using STDIN       ● STDOUT     ✓     ITM     1.2.0     Stop program execution at a breakpoint when using STDIN       ● Starup     I.0.0     System Starup for STMicroelectronics STM32MP157 Series     STM32Cube HAL       ● ADC     I.0.0     Consumer Flectronics Control (ECC) HAL driver     CCC       ● CRC     I.0.0     Consumer Flectronics Control (ECC) HAL driver       ● CRC     I.0.0     Consumer Flectronics Control (ECC) HAL driver       ● CRC     I.0.0     Consumer HAL driver       ● CAC     I.0.0     Digital Fiter for Sigma-Deta Modulators (DFSDM) HAL driver       ● DCM     I.0.0                                                                                                    | 🛛 💠 Compiler                |                     | ARM FuSa Compile ~ | 1.6.0   | Compiler Extensions for ARM Compiler 5 and ARM Compiler 6                     |
| VO Retarget Input/Output   File File System   STDERR File System   STDERR Breakpoint   STDUN File System   STDUN File System   STDUN File System   STDUN File System   Stop program execution at a breakpoint when using STDIN   STDUN File System   Stop program execution at a breakpoint when using STDIN   Stop program execution at a breakpoint when using STDIN   TrY Breakpoint   Startup Startup for Startup for Stifficrelectronics STM32MP157 Series   STM32Cube HAL Stystem Startup for STM32MP157 Series   STM32Cube HAL Stystem Startup for Stifficrelectronics STM32MP157 Series   STM32Cube HAL Stystem Startup for Stifficrelectronics STM32MP157 Series   STM32Cube HAL Stystem Startup for Stifficrelectronics STM32MP157 Series   STM32Cube HAL Stystem Startup for Stifficrelectronics STM32MP157 Series   STM32Cube HAL Stystem Startup for Stifficrelectronics STM32MP157 Series   STM32Cube HAL Stystem Startup for Stifficrelectronics STM32MP157 Series   STM32Cube HAL Stystem Startup for Stifficrelectronics STM32MP157 Series   STM32Cube HAL Stop program execution at a breakpoint when using TTY   CCC 1.0.0   CRC 1.0.0   Creptoraphic processor (CRP) HAL driver   CCC 1.0.0   Cortex 1.0.0   Deck 1.0.0   Digital Filter for Sigma-Deta Modulators (DFSDM) HAL driver   DCMI <                                                                                                    | Event Recorder              | <b>v</b>            | DAP                | 1.4.0   | Event Recording and Component Viewer via Debug Access Port (DAP)              |
| <ul> <li>File</li> <li>STDERR</li> <li>Breakpoint</li> <li>V</li> <li>V</li> <li>Stop program execution at a breakpoint when using STDERR</li> <li>STDUT</li> <li>V</li> <li>TTV</li> <li>Breakpoint</li> <li>V</li> <li>V</li> <li>Stop program execution at a breakpoint when using STDIN</li> <li>STDUT</li> <li>V</li> <li>TTV</li> <li>Breakpoint</li> <li>V</li> <li>V</li> <li>Stop program execution at a breakpoint when using STDIN</li> <li>Statup. System Setup</li> <li>Statup. System Setup</li> <li>Statup. System Setup</li> <li>STM32Cube HAL</li> <li>STM32E2xx Hardware Abstraction Layer (HAL) Drivers</li> <li>Analog-to-digital converter (ADC) HAL driver</li> <li>CRC</li> <li>L0.0</li> <li>Construct (ACC) HAL driver</li> <li>CRC</li> <li>CRC</li> <li>CRC</li> <li>CRC</li> <li>Common</li> <li>Contex</li> <li>Contex</li> <li>Conte</li></ul>                                                                                                    | <b>⊡</b>                    |                     |                    |         | Retarget Input/Output                                                         |
| <ul> <li>STDERR</li> <li>Breakpoint</li> <li>1.2.0</li> <li>Stop program execution at a breakpoint when using STDERR</li> <li>STDN</li> <li>STDOUT</li> <li>TTV</li> <li>Breakpoint</li> <li>1.2.0</li> <li>Stop program execution at a breakpoint when using STDIN</li> <li>TTV</li> <li>Breakpoint</li> <li>1.2.0</li> <li>Stop program execution at a breakpoint when using TTV</li> <li>TV</li> <li>Breakpoint</li> <li>1.2.0</li> <li>Stop program execution at a breakpoint when using TTV</li> <li>Startup</li> <li>Startup</li> <li>Startup</li> <li>Startup System Startup for STMicroelectronics STM32AP157 Series</li> <li>STM32Cube HAL</li> <li>STM32Cube HAL</li> <li>CCC</li> <li>CCC</li> <li>ADC</li> <li>I.0.0</li> <li>Analog-to-digital converter (ADC) HAL driver</li> <li>CCC</li> <li>CRC</li> <li>I.0.0</li> <li>Common</li> <li>CCC</li> <li>Contex</li> <li>I.0.0</li> <li>Digital filter for Sigma-Delta Modulators (DFSDM) HAL driver</li> <li>DCMI</li> <li>DL0.0</li> <li>Digital Filter for Sigma-Delta Modulators (DFSDM) HAL driver</li> <li>DCMI</li> <li>DDMA</li> <li>I.0.0</li> <li>Digital Filter for Sigma-Delta Modulators (DFSDM) HAL driver</li> <li>DCMI</li> <li>DCAN</li> <li>Extri</li> <li>DCAN</li> <li>Extra</li> <li>DAC</li> <li>Digital Filter for Sigma-Delta Modulators (DFSDM) HAL driver</li> <li>DCAN</li> <li>Digital Filter for Sigma-Delta Modulators (DFSDM) HAL driver</li> <li>DCAN</li> <li>Extra</li> <li>DAC</li> <li>Digital Filter for Sigma-Delta Modulators (DFSDM) HAL driver</li> <li>DCAN</li> <li>Extra</li> <li>DCAN</li> <li>Digital Filter for Sigma-Delta Modulators (DFSDM) HAL driver</li> <li>DCAN</li> <li>DCAN</li> <li>Digital Filter for Sigma-Delta Modulators (DFSDM) HAL driver</li> <li>DCAN</li> <li>DCAN</li> <li>DAC</li> <li>DAC</li> <li>DAC</li> <li>DAC</li> <li>DAC</li> <li>DAC</li> <li>DAC</li> <li>DAC</li> <li>DAC</li> <li>DAC</li> <li>DAC</li> <li>DAC</li> <li>DAC</li> <li>DAC</li> <li>DAC</li> <li>DAC</li> <li>DAC</li> <li>DAC</li> <li>DAC</li> <li>DAC</li> <li>DAC</li> <li>DAC</li> <li>DAC</li></ul>      | 🖌 🖗 File                    |                     | File System        | 1.2.0   | Use retargeting together with the File System component                       |
| STDIN     STDIN     Breakpoint     I.2.0     Stop program execution at a breakpoint when using STDIN     STDUT     TTM     I.2.0     Redirect STDUT to a debug output window using ITM     TY     Breakpoint     I.2.0     Stop program execution at a breakpoint when using TTV     Breakpoint     I.2.0     Stop program execution at a breakpoint when using TTV     Breakpoint     I.2.0     Stop program execution at a breakpoint when using TTV     Breakpoint     I.2.0     Stop program execution at a breakpoint when using TTV     Breakpoint     TV     Breakpoint     I.2.0     Stop program execution at a breakpoint when using TTV     Breakpoint     Stop program execution at a breakpoint when using TTV     Breakpoint     Stop program program execution at a breakpoint when using TTV     Breakpoint     Stop protempore breakpoint at the processor (CRYP) HAL driver     Drive       | STDERR                      |                     | Breakpoint 🗸       | 1.2.0   | Stop program execution at a breakpoint when using STDERR                      |
| STDUT     TTV     TTM     TTA     TTA         | STDIN                       | Ē                   | Breakpoint 🗸       | 1.2.0   | Stop program execution at a breakpoint when using STDIN                       |
| TTY   Breakpoint   Startup   Startup   Startup   Startup   STM32Cube HAL   ADC   CEC   1.0.0   CRC   1.0.0   CRC   Common   Cortex   Contex   Contex   DAC   DAC   Consumer Electronics Control (CEC) HAL driver   CCC   Consumer Electronics Control (CEC) HAL driver   CCC   Consumer Electronics Control (CEC) HAL driver   Consumer Electronics Control (CEC) HAL driver   CCC   Consumer Electronics Control (CEC) HAL driver   Consumer Electronics Control (CEC) HAL driver   Consumer Electronics Control (CEC) HAL driver   Contex   Contex   DAC   DAC   DAC   DAC   DAC   DAC   DAC   DAC   DAC   DAC   DAC   DAC   DAC   DAC   DAC   DAC   DAC   DAC   DAC   DAC   DAC   DAC   DAC   DAC   DAC   DAC   DAC   DAC   DAC   DAC   DAC   DAC   DAC   DAC   DAC   DAC   DAC   DAC   DAC   DAC <td>STDOUT</td> <td><b>v</b></td> <td>ITM V</td> <td>1.2.0</td> <td>Redirect STDOUT to a debug output window using ITM</td>                                                                                                    | STDOUT                      | <b>v</b>            | ITM V              | 1.2.0   | Redirect STDOUT to a debug output window using ITM                            |
| <ul> <li>Device</li> <li>Startup</li> <li>Startup</li> <li>Star</li></ul> |                             |                     | Breakpoint 🗸       | 1.2.0   | Stop program execution at a breakpoint when using TTY                         |
| Startup 1.0.0 System Startup for STMicroelectronics STM32MP157 Series   STM32Cube HAL STM32F2x Hardware Abstraction Layer (HAL) Drivers   ADC 1.0.0 Analog-to-digital converter (ADC) HAL driver   CEC 1.0.0 Consumer Electronics Control (CEC) HAL driver   CRC 1.0.0 CRC calculation unit (CRC) HAL driver   Common 1.0.0 CRC common HAL driver   Contex 1.0.0 Corptographic processor (CRYP) HAL driver   DAC 1.0.0 Cortex HAL driver   DAC 1.0.0 Digital-to-analog converter (DAC) HAL driver   DCMI 1.0.0 Digital camera interface (DCMI) HAL driver   DCMI 1.0.0 Digital filter for Sigma-Delta Modulators (DFSDM) HAL driver   DFSDM 1.0.0 Digital Filter for Sigma-Delta Modulators (DFSDM) HAL driver   DMA 1.0.0 Extranal Interrupts (EXTI) HAL driver   CFC 1.0.0 General-purpose I/O (GPIO) HAL driver   OFCAN 1.0.0 General-purpose I/O (GPIO) HAL driver   HASH 1.0.0 Hardware semaphore (HSSM) HAL driver   HASH 1.0.0 Hardware semaphore (HSSM) HAL driver   OFC 1.0.0 Interrupts cost Communication I/O (IPCC) HAL driver   OFC 1.0.0 Management data input/output (MDIOS) slave HAL driver   OV 1.0.0 Kargered ata input/output (MDIOS) slave HAL driver   OV 1.0.0 Naser Communication I/O (IPCC) HAL driver   OV 1.0.0 Naser Communication I/O (IPCC) HAL driver   OV 1.                                                                                                    | 🛛 🚸 Device                  |                     |                    |         | Startup, System Setup                                                         |
| STM32Cube HAL     STM32Cube HAL     STM32Cu     | Startup                     | ~                   |                    | 1.0.0   | System Startup for STMicroelectronics STM32MP157 Series                       |
| ADC     1.0.0     Analog-to-digital converter (ADC) HAL driver       CEC     1.0.0     Consumer Electronics Control (CEC) HAL driver       CRVP     1.0.0     CCryptographic processor (CRVP) HAL driver       Common     1.0.0     Corport (CRVP) HAL driver       Common     1.0.0     Corport (CRVP) HAL driver       Contex     1.0.0     Corport (CRVP) HAL driver       Contex     1.0.0     Corport (CRVP) HAL driver       Contex     1.0.0     Cortex HAL driver       DCMI     1.0.0     Digital-to-analog converter (DAC) HAL driver       DCMI     1.0.0     Digital converter (DAC) HAL driver       DFSDM     1.0.0     Digital Filter for Sigma-Detta Modulators (DFSDM) HAL driver       DFSDM     1.0.0     Digital Filter for Sigma-Detta Modulators (DFSDM) HAL driver       EXTI     1.0.0     Digital converter (DAC) HAL driver       EXTI     1.0.0     Digital Converter (DAC) HAL driver       GPIO     1.0.0     External Interrupts (EXTI) HAL driver       HASH     1.0.0     Flexible DataRate Controller Area Network (FDCAN) HAL driver       HASH     1.0.0     Hash processor (HASH) HAL driver       HASH     1.0.0     Hardware semaphore (HSEM) HAL driver       EVEC     1.0.0     Inter-integrated circuit (C) interface HAL driver       HSEM     1.0.0                                                                                                    | STM32Cube HAI               |                     |                    |         | STM32E2xx Hardware Abstraction Laver (HAL) Drivers                            |
| CEC     CC     CCC     CC     CCC     CC     C     | ADC                         |                     |                    | 1.0.0   | Analog-to-digital converter (ADC) HAL driver                                  |
| CRC     CRC     CRC     CRC     CRC     CRC calculation unit (CRC) HAL driver     CRC pyper 1.0.0     CRC calculation unit (CRC) HAL driver     CRC pyper 1.0.0     Correx HAL driver     Correx     Correx     Correx     Correx     Correx     Correx     DAC     10.0     Digital comera interface (DCMI) HAL driver     DAC     DAC     DAC     DAC     DAC     DIgital comera interface (DCMI) HAL driver     DAC     DAC     DAC     DAC     DAC     DAC     DAC     DIgital comera interface (DCMI) HAL driver     DAC     DAC     DAC     DAC     DAC     DAC     DAC     DAC     DAC     DAC     DAC     DAC     DOM     Digital comera interface (DCMI) HAL driver     DFSDM     DAC     DAC        | ¢ CEC                       |                     |                    | 100     | Consumer Electronics Control (CEC) HAL driver                                 |
| CRYP     CRYP     Common     Cryptographic processor (CRYP) HAL driver     Common     Cortex     Cortex       | ¢ CRC                       |                     |                    | 100     | CRC calculation unit (CRC) HAL driver                                         |
| Common     Common     Common     Common     Contex     Contex     |                             |                     |                    | 100     | Contographic processor (CRVP) HAL driver                                      |
| Allow     10.0     Contract HAL driver       DAC     10.0     Digital-to-analog converter (DAC) HAL driver       DAC     10.0     Digital-to-analog converter (DAC) HAL driver       DCMI     10.0     Digital camera interface (DCMI) HAL driver       DFSDM     10.0     Digital Filter for Sigma-Delta Modulators (DFSDM) HAL driver       DMA     10.0     Digital Filter for Sigma-Delta Modulators (DFSDM) HAL driver       DMA     10.0     DMA controller (DMA) HAL driver       EXTI     10.0     External Interrupts (EXTI) HAL driver       FDCAN     10.0     Flexible DataRate Controller Area Network (FDCAN) HAL driver       GPIO     V     10.0     General-purpose I/O (GPIO) HAL driver       HASH     10.0     Hash processor (HASH) HAL driver       HASH     10.0     Inter-integrated circuit (2C) interface HAL driver       IPCC     10.0     Inter-integrated circuit (2C) HAL driver       IPCC     10.0     Interprocessor Communication I/O (IPCC) HAL driver       MDIOS     10.0     Master DMA controller (MDMA) HAL driver       WR     10.0     Reset and clock control (RCC) HAL driver       WR     10.0     Reset and clock control (RCC) HAL driver                                                                                                    | Common                      |                     |                    | 100     | Common HAL driver                                                             |
| Allow     10.0     Digital-to-analog converter (DAC) HAL driver       DAC     10.0     Digital-to-analog converter (DAC) HAL driver       DCMI     10.0     Digital-to-analog converter (DAC) HAL driver       DFSDM     10.0     Digital armera interface (DCMI) HAL driver       DMA     10.0     Digital Filter for Sigma-Delta Modulators (DFSDM) HAL driver       DMA     10.0     DMA controller (DMA) HAL driver       EXTI     10.0     External Interrupts (EXTI) HAL driver       FDCAN     10.0     Flexible DataRate Controller Area Network (FDCAN) HAL driver       GPIO     Interrupts (EXTI) HAL driver     HASH       HASH     10.0     General-purpose I/O (GPIO) HAL driver       HASH     10.0     Hardware semaphore (HSEM) HAL driver       HASH     10.0     Hardware semaphore (HSEM) HAL driver       HASH     10.0     Inter-integrated circuit (I2C) interface HAL driver       IPCC     10.0     Inter-integrated circuit (I2C) HAL driver       MDIOS     10.0     Maagement data input/output (MDIOS) slave HAL driver       MDMA     10.0     Master DMA controller (PWR) HAL driver       WR     10.0     Reset and clock control (RCC) HAL driver       WR     10.0     Reset and clock control (RCC) HAL driver                                                                                                    | Cortex                      |                     |                    | 1.0.0   | Cortex HAL driver                                                             |
| DAC     DCM     DCM     DCM     DCM     DCM     DCM     DCM     DCM     DFSDM     DFSDM     DDS     Digital Camera interface (DCM) HAL driver     DFSDM     DFSDM     DDGM     Digital Filter for Sigma-Delta Modulators (DFSDM) HAL driver     DMA     DDMA     DDMA     DDGM     DMA     DDMA     DDM     |                             |                     |                    | 1.0.0   | Digital to applog converter (DAC) HAL driver                                  |
| DESDM     DESDM     10.0     Digital Carrier an Interface (DCM) FAL driver     DFSDM     10.0     Digital Filter for Sigma-Delta Modulators (DFSDM) HAL driver     DMA     10.0     DMA controller (DMA) HAL driver     EXTI     10.0     External Interrupts (EXTI) HAL driver     FDCAN     10.0     Flexible DataRate Controller Area Network (FDCAN) HAL driver     GPI0     FDCAN     10.0     General-purpose I/O (GPIO) HAL driver     HASH     10.0     Hash processor (HASH) HAL driver     HASH     10.0     Inter-integrated circuit (I2C) interface HAL driver     IPCC     Inter-integrated circuit (I2C) interface HAL driver     IPCC     Inter-integrated circuit (I2C) interface HAL driver     MDIOS     Inter-integrated circuit (IDIM) HAL driver     MDMA     Inter Owner Timer (LPTIM) HAL driver     MDMA     Inter Owner Timer (LPTIM) HAL driver     WR     Interface (QSPI)     Interface (QSPI) HAL driver     QSPI     Interface     Interface (QSPI) HAL driver     Interface (QSPI) HAL driver     Interface (QSPI) HAL dri     |                             |                     |                    | 1.0.0   | Digital company interface (DCMI) HAL driver                                   |
|                                                                                                    |                             |                     |                    | 1.0.0   | Digital Camera Interface (DCMI) HAL driver                                    |
| DMA     DMA     DMA     DMA     DMA     DMA     Controller (DMA) HAL driver     EXTI     DMA     DMA          |                             |                     |                    | 1.0.0   | Digital Filter for Sigma-Delta Modulators (DFSDM) HAL driver                  |
| EXII     10.0     External Interrupts (EXII) HAL driver       FDCAN     10.0     Flexible DataRate Controller Area Network (FDCAN) HAL driver       GPIO     10.0     General-purpose I/O (GPIO) HAL driver       HASH     10.0     Hash processor (HASH) HAL driver       HSEM     10.0     Hardware semaphore (HSEM) HAL driver       I2C     10.0     Inter-integrated circuit (I2C) interface HAL driver       IPCC     10.0     Interprocessor Communication I/O (IPCC) HAL driver       WDIOS     10.0     Management data input/output (MDIOS) slave HAL driver       WMMA     10.0     Master DMA controller (MDMA) HAL driver       WR     10.0     Quad Serial peripheral interface (QSPI) HAL driver       RCC     10.0     Reset and clock control (RCC) HAL driver                                                                                                    | V DMA                       |                     |                    | 1.0.0   | DMA controller (DMA) HAL driver                                               |
| PDCAN     10.0     Hexable DataRate Controller Area Network (FUCAN) HAL driver       GPIO     10.0     General-purpose I/O (GPIO) HAL driver       HASH     10.0     Hash processor (HASH) HAL driver       HSEM     10.0     Hardware semaphore (HSEM) HAL driver       IZC     10.0     Inter-integrated circuit (I2C) interface HAL driver       IPCC     10.0     Interprocessor Communication I/O (IPCC) HAL driver       UPTIM     10.0     Low Power Timer (LPTIM) HAL driver       MDIOS     10.0     Master DMA controller (MDMA) HAL driver       WR     10.0     Master DMA controller (PWR) HAL driver       QSPI     10.0     Reset and clock control (RCC) HAL driver                                                                                                    | EXII                        |                     |                    | 1.0.0   | External Interrupts (EXTI) HAL driver                                         |
| GPIO     Image: Constraint of the second second secon                          | FDCAN                       |                     |                    | 1.0.0   | Hexible DataRate Controller Area Network (FDCAN) HAL driver                   |
| HASH     I     1.0.0     Hash processor (HASH) HAL driver       HSEM     I     1.0.0     Hardware semaphore (HSEM) HAL driver       I2C     1.0.0     Inter-integrated circuit (I2C) interface HAL driver       IPCC     1.0.0     Interprocessor Communication I/O (IPCC) HAL driver       MDIOS     1.0.0     Low Power Timer (LPTIM) HAL driver       MDIOS     1.0.0     Management data input/output (MDIOS) slave HAL driver       WR     1.0.0     Master DMA controller (MDMA) HAL driver       QSPI     1.0.0     Quad Serial peripheral interface (QSPI) HAL driver       Kalidation Output     Description                                                                                                    | GPIO                        |                     |                    | 1.0.0   | General-purpose I/O (GPIO) HAL driver                                         |
| HSEM     Image: Mark State State S                          | V HASH                      |                     |                    | 1.0.0   | Hash processor (HASH) HAL driver                                              |
| IZC       1.0.0       Inter-integrated circuit (I2C) interface HAL driver         IPCC       1.0.0       Interprocessor Communication I/O (IPCC) HAL driver         LPTIM       1.0.0       Interprocessor Communication I/O (IPCC) HAL driver         MDIOS       1.0.0       Management data input/output (MDIOS) slave HAL driver         MDMA       1.0.0       Maser DMA controller (MDMA) HAL driver         PWR       1.0.0       Power controller (PWR) HAL driver         QSPI       1.0.0       Quad Serial peripheral interface (QSPI) HAL driver         RCC       1.0.0       Reset and clock control (RCC) HAL driver                                                                                                    | HSEM                        |                     |                    | 1.0.0   | Hardware semaphore (HSEM) HAL driver                                          |
| IPCC     1.0.0     Interprocessor Communication I/O (IPCC) HAL driver       LPTIM     1.0.0     Low Power Timer (LPTIM) HAL driver       MDIOS     1.0.0     Management data input/output (MDIOS) slave HAL driver       MDMA     1.0.0     Master DMA controller (MDMA) HAL driver       PWR     1.0.0     Power controller (MDMA) HAL driver       QSPI     1.0.0     Quad Serial peripheral interface (QSPI) HAL driver       RCC     1.0.0     Reset and clock control (RCC) HAL driver                                                                                                    | ₩ I2C                       |                     |                    | 1.0.0   | Inter-integrated circuit (I2C) interface HAL driver                           |
| LPTIM     L     L     L     L     L     C     L     PTIM     L     L     L     L     C     L     PTIM     L     L     L     C     L     Pti     L     L     C     L     Pti     L     L     C     L     C     C     C         | IPCC                        |                     |                    | 1.0.0   | Interprocessor Communication I/O (IPCC) HAL driver                            |
| MDIOS     MDMA     10.0     Maagement data input/output (MDIOS) slave HAL driver     MDMA     10.0     Master DMA controller (MDMA) HAL driver     PWR     QSPI     10.0     Quad Serial peripheral interface (QSPI) HAL driver     RCC     RCC     Description                                                                                                    |                             |                     |                    | 1.0.0   | Low Power Timer (LPTIM) HAL driver                                            |
| MDMA     1.0.0     Master DMA controller (MDMA) HAL driver       PWR     1.0.0     Power controller (PWR) HAL driver       QSPI     1.0.0     Quad Serial peripheral interface (QSPI) HAL driver       RCC     1.0.0     Reset and clock control (RCC) HAL driver                                                                                                    | MDIOS                       |                     |                    | 1.0.0   | Management data input/output (MDIOS) slave HAL driver                         |
| PWR     I.0.0     Power controller (PWR) HAL driver       QSPI     1.0.0     Quad Serial peripheral interface (QSPI) HAL driver       RCC     I.0.0     Reset and clock control (RCC) HAL driver       Validation Output     Description                                                                                                    | MDMA                        |                     |                    | 1.0.0   | Master DMA controller (MDMA) HAL driver                                       |
| Image: QSPI     1.0.0     Quad Serial peripheral interface (QSPI) HAL driver       RCC     1.0.0     Reset and clock control (RCC) HAL driver                                                                                                    | PWR                         | <b>v</b>            |                    | 1.0.0   | Power controller (PWR) HAL driver                                             |
| alidation Output Description                                                                                                    | QSPI                        |                     |                    | 1.0.0   | Quad Serial peripheral interface (QSPI) HAL driver                            |
| alidation Output Description                                                                                                    | RCC                         | <b>v</b>            |                    | 1.0.0   | Reset and clock control (RCC) HAL driver                                      |
| /alidation Output Description                                                                                                    |                             |                     |                    |         |                                                                               |
| /alidation Output Description                                                                                                    |                             |                     |                    |         |                                                                               |
|                                                                                                    | /alidation Output           |                     | Description        |         |                                                                               |
|                                                                                                    |                             |                     |                    |         |                                                                               |
|                                                                                                    |                             |                     |                    |         |                                                                               |

 Go to Project – Options for Target (Alt+F7). On the Target tab, set "Use default compiler version 6" as the ARM compiler.

| 🕅 Options for Target 'Target 1'                 |                                              |
|-------------------------------------------------|----------------------------------------------|
| Device Target Output Listing User C/C++ (AC6) A | sm   Linker   Debug   Utilities              |
| STMicroelectronics STM32MP157CAAx:Cortex-M4     | Code Generation                              |
| <u>X</u> tal (MHz): 12.0                        | ARM Compiler: Use default compiler version 6 |
| Operating system: None                          | Use Cross-Module Optimization                |
| System Viewer File:                             | 🔽 Use MicroLIB 🔽 Big Endian                  |
| STM32MP1.svd                                    | Floating Point Hardware: Single Precision 💌  |
| Use Custom File                                 |                                              |
| Read/Only Memory Areas                          | Read/Write Memory Areas                      |
| default off-chip Start Size Startup             | default off-chip Start Size NoInit           |
| □ ROM1: ○ ○                                     | □ RAM1: □ □                                  |
| □ ROM2: ○                                       | □ RAM2: □ □                                  |
| □ ROM3: □ C                                     | □ RAM3: □ □                                  |
| on-chip                                         | on-chip                                      |
| IROM1: 0x10000000 0x20000 €                     | IRAM1: 0x10020000 0x20000 □                  |
| □ IROM2: ○                                      | □ IRAM2: 0x10040000 0x20000 □                |
|                                                 |                                              |
| OK Ca                                           | ncel Defaults Help                           |

| Device   Target   Output   Listing   User   C/C++                                                                                                    | (AC6) Asm Linker Debug Utilities         |
|----------------------------------------------------------------------------------------------------|------------------------------------------|
| Lyse Memory Layout from Target Dialog     Make RW Sections Position Independent     Make RO Sections Position Independent     Don't Search Standard Libraries     Report 'might fail' Conditions as Errors | X/O Base:                                |
|                                                                                                    |                                          |
| Scatter                                                                                                    | Cortex-M4\stm32mp15xx_m4_sram.sct 💽 Edit |

On the Linker tab, uncheck "Use Memory Layout from Target Dialog", click on the ellipsis button "..." and select as Scatter File: .\RTE\Device\STM32MP157CAAx\_Cortex-M4\stm32mp15xx\_m4\_sram.sct

On the **Debug** tab, select your debug adapter. Refer to the section Debug connection for more information.

 Add user code templates: Right click on "Source Group 1" and then "Add new Item to Source Group 1".
 Add "Lock Resource" from Device:Startup component.

| Add New Item to | Group 'Source Gro | oup 1'                      |                                       | ×    |
|-----------------|-------------------|-----------------------------|---------------------------------------|------|
|                 |                   | Add template file(s) to the | project.                              |      |
| C+++ File (.c   | :pp)              | Component                   | Name                                  |      |
| A Asm File (.s  | 3)                | Device                      | Exception Handlers and Peripheral IRQ |      |
| h Header File   | e (.h)            | Startup                     | Lock Resource                         |      |
| Text File (+    | vt)               | Startup                     | MCU Support Package                   |      |
| Image File      | (.*)<br>Template  |                             |                                       |      |
| Туре:           | User Code Templa  | ite                         |                                       |      |
| Name:           | lock_resource.c   |                             |                                       |      |
| Location:       | C:\Temp\Projects  | \Blinky                     |                                       |      |
|                 |                   | Add                         | Close                                 | Help |

 Add main file: Right click on "Source Group 1" and then "Add new Item to Source Group 1". Add "Main file" from Device:Startup component.

| Add New Iter | m to Group 'Source G | roup 1'                    |                                      |      |
|--------------|----------------------|----------------------------|--------------------------------------|------|
|              | (c)                  | Add template file(s) to th | e project.                           |      |
|              |                      | Component                  | Name                                 |      |
| C++ H        | le (.cpp)            | 🕀 🗇 CMSIS                  |                                      |      |
| A Asm Fi     | le (.s)              | 🖃 💎 Device                 |                                      |      |
|              |                      | Startup                    | Exception Handlers and Peripheral IR | RQ.  |
| h Heade      | r File (.h)          | Startup                    | Lock Resource                        |      |
| <b>B</b>     |                      | Startup                    | MCU Support Package                  |      |
| lext H       | ile (.txt)           | Startup                    | Main file                            |      |
| Image        | File (.*)            |                            |                                      |      |
| User C       | ode Template         |                            |                                      |      |
| Type:        | User Code Temp       | late                       |                                      |      |
| Name:        | main.c main.h        |                            |                                      |      |
| Location:    | C:\Temp\Project      | slBlinky                   |                                      |      |
|              |                      | Add                        | Close                                | Help |

In the main.c file add the following lines into the respective sections:

```
Includes
#ifdef _RTE_
#include "RTE_Components.h" // Component selection
#endif
#ifdef RTE_CMSIS_RTOS2 // when RTE component CMSIS RTOS2 is
used
#include "cmsis_os2.h" // :CMSIS:RTOS2
#endif
```

#### Function prototypes

extern void app main (void \*arg);

Kernel initialization, before while loop in the main function

```
#ifdef RTE_CMSIS_RTOS2
    /* Initialize CMSIS-RTOS2 */
    osKernelInitialize ();
    /* Create application main thread */
    osThreadNew(app_main, NULL, NULL);
    /* Start thread execution */
    osKernelStart();
#endif
```

7. Add a new Blinky.c file with the following content:

```
* Name:
         Blinky.c
 * Purpose: LED Flasher
 * This file is part of the uVision/ARM development tools.
 * This software may only be used under the terms of a valid, current,
 * end user licence from KEIL for a compatible version of KEIL software
 * development tools. Nothing else gives you the right to use this software.
 * This software is supplied "AS IS" without warranties of any kind.
 *
 * Copyright (c) 2019 Keil - An ARM Company. All rights reserved.
 *-----*/
#include <stdio.h>
#include "main.h"
#include "Board_LED.h" /* :Board Support:LED */
#include "Board_Buttons.h" /* :Board Support:Buttons */
#include "cmsis_os2.h" /* :CMSIS:RTOS2 */
#include "RTE_Components.h"
                                  /* Component selection */
#include CMSIS device header
#ifdef RTE Compiler EventRecorder
#include "EventRecorder.h"
#endif
static osThreadId_t tid_thrLED; /* Thread id of thread: LED */
static osThreadId_t tid_thrBUT; /* Thread id of thread: BUT */
/*_____
 thrLED: blink LED
 *-----*/
 NO RETURN static void thrLED(void *argument) {
uint32_t led_max = LED_GetCount();
uint32_t led_num = OU;
 (void) argument;
 printf("thrLED is running\n");
 for (;;) {
   osThreadFlagsWait(0x0001U, osFlagsWaitAny ,osWaitForever);
   LED On (led num);
                                         /* Turn specified LED on */
   printf("Blink LED number %d\n", led num);
   osThreadFlagsWait(0x0001U, osFlagsWaitAny ,osWaitForever);
   LED Off(led num);
                                         /* Turn specified LED off */
   led num++;
                                        /* Change LED number */
   if (led num >= led max) {
     led num = 0U;
                                        /* Restart with first LED */
   }
 }
}
```

```
AN319 – Using STM32MP1 Cortex-M with Keil MDK
```

```
*_____
 thrBUT: check button state
                       _____
                                        _____*/
 NO RETURN static void thrBUT (void *argument) {
 uint32 t button msk = (1U << Buttons GetCount()) - 1U;
 (void) argument;
 printf("thrBUT is running\n");
 for (;;) {
   osDelay(100U);
                                        /* Wait */
   if (Buttons GetState() & (button msk)) printf("Button is pressed\n");
   while (Buttons GetState() & (button msk)); /* Wait while holding user
button */
   osThreadFlagsSet(tid thrLED, 0x0001U);
 }
}
                    -----
/*___
 * Application main thread
                     ------
 NO RETURN void app main (void *argument) {
 (void) argument;
                                        /* initialize LEDs */
 LED Initialize();
 Buttons Initialize();
                                        /* initialize Buttons */
 tid thrBUT = osThreadNew (thrBUT, NULL, NULL); /* create BUT thread */
 if (tid thrBUT == NULL) { /* add error handling */ }
 tid thrLED = osThreadNew (thrLED, NULL, NULL); /* create LED thread */
 if (tid thrLED == NULL) { /* add error handling */ }
 for (;;) {}
```

 To see threads switching in the System Analyzer window, enable Event Recorder for RTX5. In the **Project** window, under CMSIS, double-click the "RTX\_Config.h" file.

In Configuration Wizard mode, open "Event Recorder Configuration" and enable "Global Initlialization":

9. Build the target (F7). The program is compiled without errors or warnings.

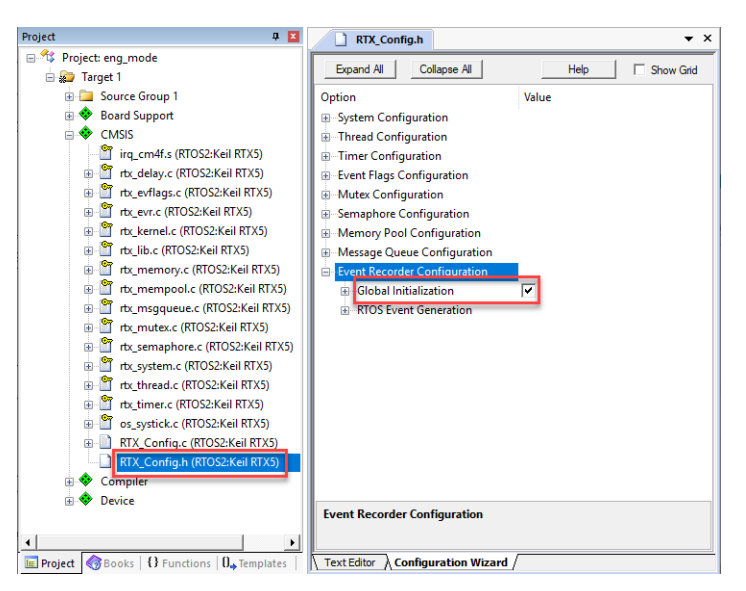

 Start debugging: if you have not yet selected your debug adapter in your μVision project, refer to the section Debug connection how to do so. When done, go to Debug – Start/Stop Debug Session or press Ctrl+F5.

The application is loaded by the debug adapter into the RAM memory space specified in the linker scatter file. Run and debug as usual, using  $\mu$ Vision features like System Analyzer and Event Recorder as illustrated here:

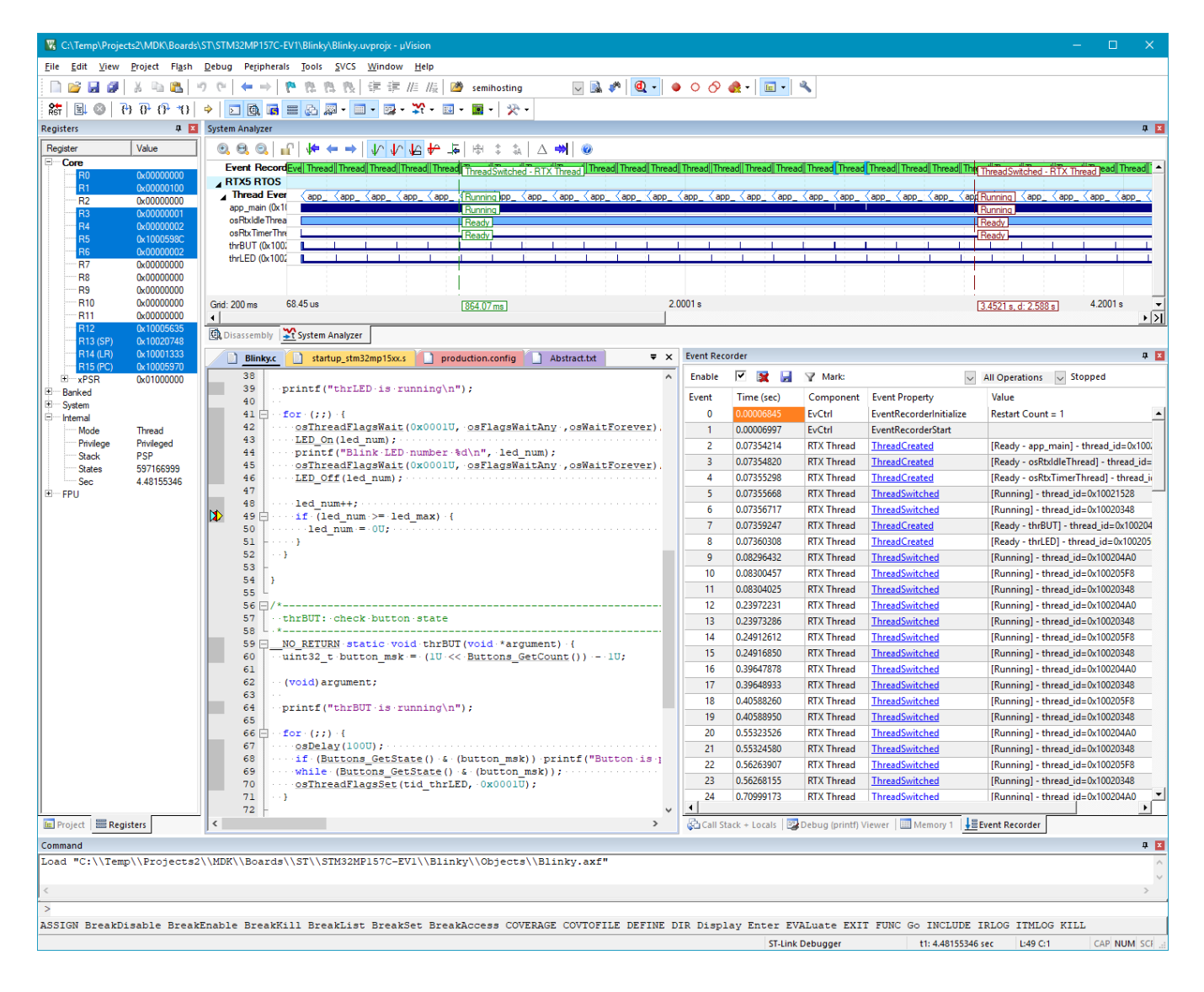

## Creating an OpenAMP project for production mode

In *production mode*, the OpenSTLinux runs on the CA7 as master and is responsible to load the application and to start the CM4 as coprocessor, using the remoteproc framework. MDK integrates such remote coprocessor commands in the debug engine, so the developer can load, run and debug the CM4 application as usual.

This example demonstrates the inter-processor communication between the CM4 and the CA7 cores. It uses a STMicroelectronics variant of the OpenAMP distribution.

What the example does:

- CM4 initializes the OpenAMP component, configures IPCC peripheral through HAL and sets up the openamp-rpmsg framework infrastructure, which is the first level of communication between CA7 and CM4.
- CM4 creates two rpmsg channels for two virtual UART instances.
- CM4 waits for messages from the master core CA7 on these two channels.
- When the CM4 receives a message on one virtual UART instance, it sends the message back to CA7 on the same virtual UART instance.

For more info about STM32MPU coprocessor handling, resource management, RPMsg and remoteproc framework, please refer to <u>Coprocessor management Linux</u> and <u>Coprocessor management STM32Cube</u>.

## Project creation step by step

- In μVision, select Project New μVision Project... and give a name to the new project.
- From the device list, select STMicroelectronics STM32MP157CAAx:Cortex-M4 device.

| Software Packs         Vendor:       STMicroelectronics         Device:       STM32MP157CAAx:Cortex-M4         Toolset:       ARM         Search:                                                                                                    | Device                                    |                                                                                                    |                                                                                                    |  |
|----------------------------------------------------------------------------------------------------|-------------------------------------------|----------------------------------------------------------------------------------------------------|----------------------------------------------------------------------------------------------------|--|
| Vendor:       STM32MP157CAAx:Cotex-M4         Device:       STM32MP157CAAx:Cotex-M4         Toolset:       ARM         Search:       Description:         Image: STM32MP157       Image: STM32MP157         Image: STM32MP157       Image: STM32MP157AAx         Image: STM32MP157AABx       Image: STM32MP157AAAx         Image: STM32MP157AADx       Image: STM32MP157AADx         Image: STM32MP157CAAx       Image: STM32MP157CAAx         Image: STM32MP157CAAx       Image: STM32MP157CAAx         Image: STM32MP157CAAx       Image: STM32MP157CAAx         Image: STM32MP157CAAx       Image: STM32MP157CAAx         Image: STM32MP157CAAx       Image: STM32MP157CAAx         Image: STM32MP157CAAx       Image: STM32MP157CAAx         Image: STM32MP157CAAx       Image: STM32MP157CAAx         Image: STM32MP157CAAx       Image: STM32MP157CAAx         Image: STM32MP157CAAx       Image: STM32MP157CAAx         Image: STM32MP157CAAx       Image: STM32MP157CAAx         Image: STM32MP157CAAx       Image: STM32MP157CAAx         Image: STM32MP157CAAx       Image: STM32MP157CAAx         Image: STM32MP157CAAx       Image: STM32MP157CAAx         Image: STM32MP157CAAx       Image: STM32MP157CAAx         Image: STM32MP157CABx       Image: STM32MP157CAAx </td <td></td> <td>Software Packs</td> <td>T</td> <td></td> |                                           | Software Packs                                                                                                    | T                                                                                                    |  |
| Desgription:         STM32MP1 Series         STM32MP157         STM32MP157         STM32MP157         STM32MP157AAAx         STM32MP157AAAx         STM32MP157AAAx         STM32MP157AAAx         STM32MP157AAAx         STM32MP157AAAx         STM32MP157AAAx         STM32MP157AAAx         STM32MP157AAAx         STM32MP157CAAx         STM32MP157CAAx         STM32MP157CAAx         STM32MP157CAAx         STM32MP157CAAx         STM32MP157CAAx         STM32MP157CAAx         STM32MP157CAAx         STM32MP157CAAx                                                                                                    | Vendor:<br>Device:<br>Toolset:<br>Search: | STMicroelectronics<br>STM32MP157CAAx:Cortex-M4<br>ARM                                                                                                    |                                                                                                    |  |
| Image: STM32MP1 Series       Image: STM32MP157         Image: STM32MP157       STM32MP157AAx         Image: STM32MP157AAx       STM32MP157AAx         Image: STM32MP157AAx       Image: STM32MP157AAx         Image: STM32MP157AAx       Image: STM32MP157AAx         Image: STM32MP157AAx       Image: STM32MP157AAx         Image: STM32MP157AAx       Image: STM32MP157AAx         Image: STM32MP157AAx       Image: STM32MP157AAx         Image: STM32MP157CAAx       Image: STM32MP157CAAx         Image: STM32MP157CAAx       Image: STM32MP157CAAx         Image: STM32MP157CAAx       Image: STM32MP157CAAx         Image: STM32MP157CAAx       Image: STM32MP157CAAx         Image: STM32MP157CAAx       Image: STM32MP157CAAx         Image: STM32MP157CAAx       Image: STM32MP157CAAx         Image: STM32MP157CAAx       Image: STM32MP157CAAx         Image: STM32MP157CAAx       Image: STM32MP157CAAx         Image: STM32MP157CAAx       Image: STM32MP157CAAx         Image: STM32MP157CAAx       Image: STM32MP157CAAx         Image: STM32MP157CAAx       Image: STM32MP157CAAx         Image: STM32MP157CAAx       Image: STM32MP157CAAx         Image: STM32MP157CAAx       Image: STM32MP157CAAx         Image: STM32MP157CAAx       Image: STM32MP157CAAx         Ima                                                  |                                           | ,                                                                                                    | Des <u>c</u> ription:                                                                                                    |  |
|                                                                                                    | *** ST<br>*****<br>*<br>*<br>*<br>*       | M32MP1 Series<br>STM32MP157<br>STM32MP157<br>STM32MP157AAAx<br>STM32MP157AABx<br>STM32MP157AACx<br>STM32MP157AADx<br>STM32MP157CAAx<br>STM32MP157CAAx<br>STM32MP157CABx<br>V | Am based dual Cortex-A7 650 MHz + Cortex-M4 MPU<br>32-bit dual-core Am Cortex-A7<br>Up to 650 MHz (Up to 4158 CoreMark)<br>L1 32 Kbyte I / 32 Kbyte D for each core<br>256 Kbyte unified level 2 cache<br>Am NEON and Am TrustZone<br>32-bit Am Cortex-M4 with FPU/MPU<br>Up to 200 MHz (Up to 673 CoreMark)<br>External DDR memory up to 1 Gbyte<br>708 Kbyte of internal SRAM: 256 KB of AXI |  |

- 3. In the Manage Run-Time Environment window, select the following components:
  - AMP:RPMSG
  - CMSIS:CORE
  - CMSIS:RTOS2 (API):Keil RTX5 (Variant Source)
  - Compiler:Event Recorder
  - Compiler:IO:STDOUT (Variant ITM)
  - Device:Startup
  - Device:STM32Cube HAL:Common
  - Device:STM32Cube HAL:Cortex
  - Device:STM32Cube HAL:GPIO
  - Device:STM32Cube HAL:HSEM
  - Device:STM32Cube HAL:IPCC
  - Device:STM32Cube HAL:PWR
  - Device:STM32Cube HAL:RCC

| oftware Component                      | Sel.     | variant                    | V      | version | Description                                                                   |   |
|----------------------------------------|----------|----------------------------|--------|---------|-------------------------------------------------------------------------------|---|
| AMP                                    |          |                            |        |         | Asymmetric Multiprocessing                                                    |   |
| RPMSG                                  | <b>v</b> | OpenAMP                    | 1.     | .0.0    | Remote Processor Messaging - OpenAMP                                          |   |
| 💠 Board Support                        |          | STM32MP157C-E              | V1 1   | 1.0.0   | STM32MP157C-EV1 Evaluation Board                                              |   |
| 💠 C Library                            |          |                            |        |         |                                                                               |   |
| CMSIS                                  |          |                            |        |         | Cortex Microcontroller Software Interface Components                          |   |
| CORE                                   | ~        |                            | ~ 5    | 5.1.3   | CMSIS-CORE for Cortex-M, SC000, SC300, ARMv8-M, ARMv8.1-M                     |   |
| DSP                                    | Ē        |                            | 1      | 1.5.2   | CMSIS-DSP Library for Cortex-M, SC000, and SC300                              |   |
| NN Lib                                 | Ē        |                            | 1.     | 1.1.0   | CMSIS-NN Neural Network Library                                               |   |
| 🗉 🚸 RTOS (API)                         |          |                            | 1.     | 1.0.0   | CMSIS-RTOS API for Cortex-M, SC000, and SC300                                 |   |
| 🗉 🚸 RTOS2 (API)                        |          |                            | 2      | 2.1.3   | CMSIS-RTOS API for Cortex-M, SC000, and SC300                                 |   |
| FreeRTOS                               |          |                            | 1      | 0.0.1   | CMSIS-RTOS2 implementation for Cortex-M based on FreeRTOS                     |   |
| Keil FuSa RTX5 noMPU                   | <u> </u> | Source                     | 5      | 5.5.0   | CMSIS-RTOS2 Functional Saftey RTX5 for Cortex-M4 without MPU support (Source) |   |
| Keil RTX5                              |          | Source                     | ~ 5    | 5.5.0   | CMSIS-RTOS2 RTX5 for Cortex-M. SC000, C300 and Army8-M (Source)               |   |
| CMSIS Driver                           |          |                            | -      |         | Unified Device Drivers compliant to CMSIS-Driver Specifications               |   |
| CMSIS Driver Validation                |          | ΔΡΙ                        | 1      | 0.0     | Run API test for enabled drivers                                              |   |
| CMSIS BTOS Validation                  |          |                            |        |         | CMSIS-RTOS Validation Suite                                                   |   |
| CMSIS RTOS2 Validation                 |          |                            |        |         | CMSIS-RTOS2 Validation Suite                                                  | - |
| Compiler                               |          | ARM Compiler               | × 1    | .6.0    | Compiler Extensions for ARM Compiler 5 and ARM Compiler 6                     | - |
| Event Recorder                         | <b>V</b> |                            | 1      | 40      | Event Recording and Component Viewer via Debug Access Port (DAP)              |   |
|                                        | 1.       | DAP                        |        |         | Potarget Input/Output                                                         |   |
|                                        |          | Eile Sustem                | 1      | 20      | Use retargeting together with the File System component                       |   |
|                                        |          | Prie System<br>Deselvasiat | 1      | 1.2.0   | Ose retargeting together with the File System component                       |   |
|                                        |          | Breakpoint                 | × 1.   | 1.2.0   | Stop program execution at a breakpoint when using STDERK                      |   |
|                                        |          | breakpoint                 | × 1.   | 1.2.0   | Stop program execution at a breakpoint when using STDIN                       |   |
|                                        | V        | IIM<br>D. L. S.            | ~ 1    | 1.2.0   | Redirect STDOUT to a debug output window using ITM                            |   |
| ······································ |          | Breakpoint                 | $\sim$ | 1.2.0   | Stop program execution at a breakpoint when using 11Y                         |   |
| Vevice                                 | _        |                            |        |         | Startup, System Setup                                                         |   |
| Startup                                | <b>V</b> |                            | 1.     | 1.0.0   | System Startup for STMicroelectronics STM32MP157 Series                       |   |
| STM32Cube HAL                          | _        |                            |        |         | STM32F2xx Hardware Abstraction Layer (HAL) Drivers                            |   |
| ADC                                    |          |                            | 1.     | 1.0.0   | Analog-to-digital converter (ADC) HAL driver                                  |   |
| CEC                                    |          |                            | 1.     | 1.0.0   | Consumer Electronics Control (CEC) HAL driver                                 |   |
| CRC                                    |          |                            | 1.     | 1.0.0   | CRC calculation unit (CRC) HAL driver                                         |   |
| CRYP                                   |          |                            | 1.     | 1.0.0   | Cryptographic processor (CRYP) HAL driver                                     |   |
| Common                                 | ~        |                            | 1.     | 1.0.0   | Common HAL driver                                                             |   |
| Cortex                                 | <b>~</b> |                            | 1.     | 1.0.0   | Cortex HAL driver                                                             |   |
| DAC                                    |          |                            | 1.     | 1.0.0   | Digital-to-analog converter (DAC) HAL driver                                  |   |
| DCMI                                   |          |                            | 1.     | 1.0.0   | Digital camera interface (DCMI) HAL driver                                    |   |
| DFSDM                                  |          |                            | 1      | 1.0.0   | Digital Filter for Sigma-Delta Modulators (DFSDM) HAL driver                  |   |
| DMA                                    |          |                            | 1      | 1.0.0   | DMA controller (DMA) HAL driver                                               |   |
| exti                                   |          |                            | 1.     | 1.0.0   | External Interrupts (EXTI) HAL driver                                         |   |
| FDCAN                                  |          |                            | 1.     | .0.0    | Flexible DataRate Controller Area Network (FDCAN) HAL driver                  |   |
| GPIO                                   | <b>v</b> |                            | 1.     | .0.0    | General-purpose I/O (GPIO) HAL driver                                         |   |
| ASH                                    |          |                            | 1.     | .0.0    | Hash processor (HASH) HAL driver                                              |   |
| HSEM                                   | ~        |                            | 1.     | .0.0    | Hardware semaphore (HSEM) HAL driver                                          |   |
| Ø 12C                                  |          |                            | 1.     | .0.0    | Inter-integrated circuit (I2C) interface HAL driver                           |   |
| PCC                                    | ~        |                            | 1      | .0.0    | Interprocessor Communication I/O (IPCC) HAL driver                            |   |
| PTIM                                   |          |                            | 1      | .0.0    | Low Power Timer (LPTIM) HAL driver                                            |   |
| MDIOS                                  |          |                            | 1      | .0.0    | Management data input/output (MDIOS) slave HAL driver                         |   |
| MDMA                                   |          |                            | 1.     | 1.0.0   | Master DMA controller (MDMA) HAL driver                                       | - |
|                                        | ~        |                            | 1.     | 1.0.0   | Power controller (PWR) HAL driver                                             | - |
| QSPI                                   |          |                            | 1.     | 1.0.0   | Quad Serial peripheral interface (QSPI) HAL driver                            | _ |
| RCC                                    | ~        |                            | 1      | .0.0    | Reset and clock control (RCC) HAL driver                                      |   |
| RNG                                    |          |                            | 1      | 1.0.0   | Random number generator (RNG) HAL driver                                      |   |
|                                        |          |                            |        |         |                                                                               |   |
| lidation Output                        |          | Description                |        |         |                                                                               | T |
| indation Output                        |          | Description                |        |         |                                                                               |   |
|                                        |          |                            |        |         |                                                                               |   |

4. Configure RTX5: open the RTXConfig.h file under CMSIS component, expand the "Thread Configuration" option and change the "Default Thread Stack size" to 512. Expand Event Recorder Configuration and enable "Global Initialization":

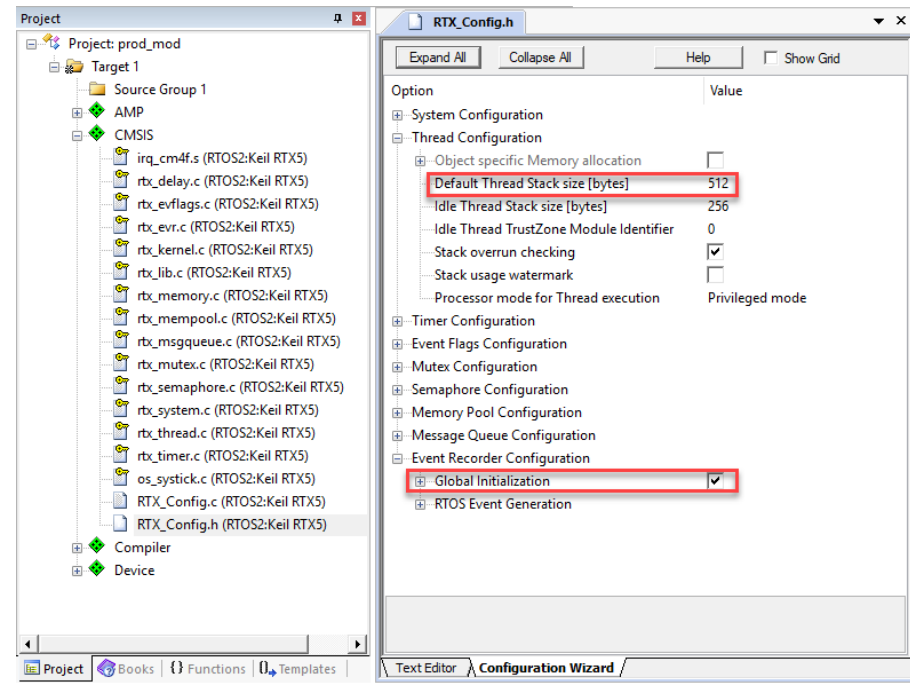

5. Open the menu Project – Options for Target (Alt+F7). On the **Target** tab, set "Use default compiler version 6" as the ARM Compiler:

| Options for Target 'Target 1'                   | ×                                            |
|-------------------------------------------------|----------------------------------------------|
| Device Target Output Listing User C/C++ (AC6) A | am Linker Debug Utilities                    |
| STMicroelectronics STM32MP157CAAx:Cortex-M4     | Code Generation                              |
| Xtal (MHz): 12.0                                | ARM Compiler: Use default compiler version 6 |

On the C/C++ (AC6) tab, add the following preprocessor defines:
 \_LOG\_TRACE\_IO\_NO\_ATOMIC\_64\_SUPPORT METAL\_INTERNAL METAL\_MAX\_DEVICE\_REGIONS=2

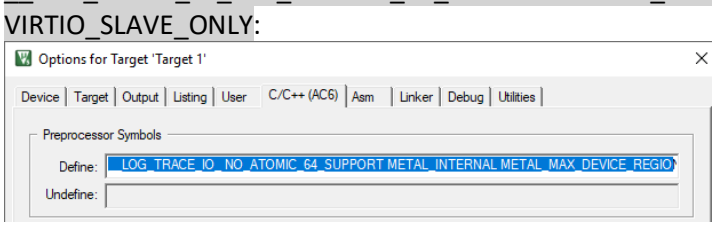

7. On the **Linker** tab, uncheck "Use Memory Layout from Target Dialog", click on the ellipsis button "..." and select as Scatter File:

| \RTE\Device\STM32MP157CAAx_ | Cortex-M4\stm | 32mp15xx_m4 | _sram.sct |
|-----------------------------|---------------|-------------|-----------|
|                             |               |             |           |

| vice Targ       | et Output Listing User C/C++ (AC6) A                                                                                                | sm Linker De                          | bug Utilities |      |
|-----------------|----------------------------------------------------------------------------------------------------|---------------------------------------|---------------|------|
| Use Men         | nory Layout from Target Dialog<br>RW Sections Position Independent<br>RO Sections Position Independent<br>Search Standard Libraries | X/O Base:<br>R/O Base:<br>R/W Base    | 0x10000000    |      |
| Repo            | rt 'might fail' Conditions as Errors                                                                                                | disable warnings:                     | 1             |      |
| Scatter<br>File | rt 'might fail' Conditions as Errors                                                                                                | oisable vvamings:<br>4\stm32mp15xx_m4 | l_sram.sct ▼  | Edit |
| Repo            | rt 'might fail' Conditions as Errors                                                                                                | aisabie warnings:<br>4\stm32mp15xx_m4 | I_sram.sct ▼  | Edit |

Copyright © 2019 Arm Ltd. All rights reserved www.keil.com/appnotes/docs/apnt\_319.asp

AN319 – Using STM32MP1 Cortex-M with Keil MDK

8. On the **Debug** tab: select your debug adapter, uncheck "Load Application at Startup", click on the ellipsis button "..." and type "debug.ini" to create a new Initialization File:

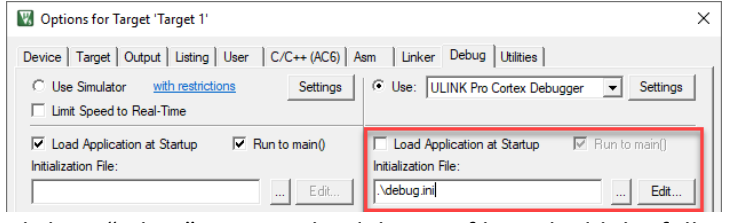

Click on "Edit..." to open the debug.ini file and add the following line:

```
LOAD %L NOCODE INCREMENTAL
```

9. Edit the linker scatter file to add Resource Table, OpenAMP, and Event Recorder buffer sections:

```
LR VECTORS 0x0000000 0x00000400 {
                                            ; Vector table
  .isr vector +0 {
   startup*.o (RESET, +First)
  }
}
LR IROM1 0x1000000 0x00060000 {
                                            ; SRAM
  ER IROM1 0x10000000 0x00020000 {
                                           ; Code
    *(InRoot$$Sections)
    .ANY (+RO)
    .ANY (+XO)
  }
 RW IRAM1 0x10020000 0x00020000 {
                                           ; Data
    .ANY (+RW +ZI)
  }
  .resource table +0 ALIGN 4 {
                                            ; Resource Table
   rsc table.o (+RW +ZI)
  }
 RW OPENAMP 0x10040000 EMPTY 0x00010000 { ; OpenAMP Buffer
  }
 RW ER 0x10050000 UNINIT 0x00010000 { ; Event Recorder
   EventRecorder.o (+ZI)
  }
}
```

10. Add user code templates: Right click on "Source Group 1" and then "Add new Item to Source Group 1":

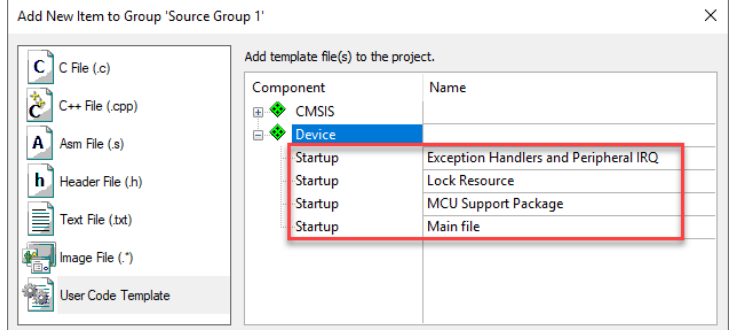

Add the all available templates from the Device:Startup component.

11. Add the IPCC functions to the stm32mp1xx\_hal\_msp.c file as reported below.

```
/**
* @brief IPCC MSP Initialization
* This function configures the hardware resources used in this example
* @param hipcc: IPCC handle pointer
* @retval None
*/
void HAL IPCC MspInit(IPCC HandleTypeDef* hipcc)
{
  if (hipcc->Instance==IPCC)
  /* USER CODE BEGIN IPCC MspInit 0 */
  /* USER CODE END IPCC MspInit 0 */
    /* Peripheral clock enable */
     HAL RCC IPCC CLK ENABLE();
  /* IPCC interrupt Init */
   HAL NVIC SetPriority (IPCC RX1 IRQn, 0, 0);
   HAL NVIC EnableIRQ(IPCC RX1 IRQn);
  /* USER CODE BEGIN IPCC MspInit 1 */
  /* USER CODE END IPCC MspInit 1 */
}
}
/**
* @brief IPCC MSP De-Initialization
* This function freeze the hardware resources used in this example
* @param hipcc: IPCC handle pointer
* @retval None
*/
void HAL IPCC MspDeInit(IPCC HandleTypeDef* hipcc)
{
  if(hipcc->Instance==IPCC)
  /* USER CODE BEGIN IPCC MspDeInit 0 */
  /* USER CODE END IPCC MspDeInit 0 */
   /* Peripheral clock disable */
    /* IPCC interrupt DeInit */
   HAL NVIC DisableIRQ(IPCC RX1 IRQn);
  /* USER CODE BEGIN IPCC MspDeInit 1 */
  /* USER CODE END IPCC MspDeInit 1 */
  }
}
```

```
AN319 – Using STM32MP1 Cortex-M with Keil MDK
```

12. The interrupt handlers SVC\_Handler, PendSV\_Handler and SysTick\_Handler are part of the RTX5 implementation and shall be removed from the stm32mp1xx\_it.c file. Add the IPCC handlers as reported below.

```
extern IPCC_HandleTypeDef hipcc;
void IPCC_RX1_IRQHandler(void)
{
    HAL_IPCC_RX_IRQHandler(&hipcc);
}
void IPCC_TX1_IRQHandler(void)
{
    HAL_IPCC_TX_IRQHandler(&hipcc);
}
```

13. In the main.c file add the following lines to the respective sections:

#### Includes

```
#ifdef _RTE_
#include "RTE_Components.h" // Component selection
#endif
#ifdef RTE_CMSIS_RTOS2 // when RTE component CMSIS RTOS2 is
used
#include "cmsis_os2.h" // :CMSIS:RTOS2
#endif
#include "virt uart.h" // ARM:AMP:RPMSG
```

#### Defines

#define MAX\_BUFFER\_SIZE RPMSG\_BUFFER\_SIZE

Variables

```
IPCC_HandleTypeDef hipcc;
VIRT_UART_HandleTypeDef huart0;
VIRT_UART_HandleTypeDef huart1;
____IO FlagStatus VirtUart0RxMsg = RESET;
uint8_t VirtUart0ChannelBuffRx[MAX_BUFFER_SIZE];
uint16_t VirtUart0ChannelRxSize = 0;
____IO FlagStatus VirtUart1RxMsg = RESET;
uint8_t VirtUart1ChannelBuffRx[MAX_BUFFER_SIZE];
uint16_t VirtUart1ChannelBuffRx[MAX_BUFFER_SIZE];
```

#### Function prototypes

```
extern void app_main (void *arg);
static void MX_IPCC_Init(void);
void VIRT_UART0_RxCpltCallback(VIRT_UART_HandleTypeDef *huart);
void VIRT_UART1_RxCpltCallback(VIRT_UART_HandleTypeDef *huart);
```

Kernel initialization, before while loop in the main function

```
#ifdef RTE_CMSIS_RTOS2
    /* Initialize CMSIS-RTOS2 */
    osKernelInitialize ();
    /* Create application main thread */
    osThreadNew(app_main, NULL, NULL);
    /* Start thread execution */
    osKernelStart();
#endif
```

Main thread

```
/*-----
 * Application main thread
 *-----*/
void app main (void *argument) {
 /* IPCC initialisation */
 MX IPCC Init();
 /* OpenAmp initialisation */
 MX OPENAMP Init (RPMSG REMOTE, NULL);
 /*
  * Create Virtual UART device
  * defined by a rpmsg channel attached to the remote device
  */
 log info("Virtual UART0 OpenAMP-rpmsg channel creation\r\n");
 if (VIRT UART Init(&huart0) != VIRT UART OK) {
   log err("VIRT UART Init UART0 failed.\r\n");
   Error Handler();
 }
 log info("Virtual UART1 OpenAMP-rpmsg channel creation\r\n");
 if (VIRT UART Init(&huart1) != VIRT UART OK) {
   log err("VIRT UART Init UART1 failed.\r\n");
   Error Handler();
 }
 /*Need to register callback for message reception by channels*/
 if(VIRT UART RegisterCallback(&huart0, VIRT UART RXCPLT CB ID,
VIRT UARTO RxCpltCallback) != VIRT UART OK)
 {
  Error Handler();
 }
 if (VIRT UART RegisterCallback (& huart1, VIRT UART RXCPLT CB ID,
VIRT UART1 RxCpltCallback) != VIRT UART OK)
 {
   Error Handler();
 }
 /* Infinite loop */
 while (1)
```

#### AN319 – Using STM32MP1 Cortex-M with Keil MDK

```
{
    OPENAMP_check_for_message();
    if (VirtUart0RxMsg) {
        VirtUart0RxMsg = RESET;
        VIRT_UART_Transmit(&huart0, VirtUart0ChannelBuffRx,
VirtUart0ChannelRxSize);
    }
    if (VirtUart1RxMsg) {
        VirtUart1RxMsg = RESET;
        VIRT_UART_Transmit(&huart1, VirtUart1ChannelBuffRx,
VirtUart1ChannelRxSize);
    }
    osDelay(100);
    }
}
```

**IPCC Initialization and Virtual UART callbacks** 

```
/**
  * @brief IPPC Initialization Function
  * @param None
  * @retval None
  */
static void MX IPCC Init(void)
{
 hipcc.Instance = IPCC;
 if (HAL IPCC Init(&hipcc) != HAL OK)
  ſ
    Error Handler();
  }
}
void VIRT UART0 RxCpltCallback (VIRT UART HandleTypeDef *huart)
{
    log info("Msg received on VIRTUAL UART0 channel: s \n\r", (char *)
huart->pRxBuffPtr);
    /* copy received msg in a variable to sent it back to master processor
in main infinite loop*/
    VirtUart0ChannelRxSize = huart->RxXferSize < MAX BUFFER SIZE? huart-
>RxXferSize : MAX BUFFER SIZE-1;
    memcpy(VirtUart0ChannelBuffRx, huart->pRxBuffPtr,
VirtUart0ChannelRxSize);
   VirtUart0RxMsg = SET;
}
void VIRT UART1 RxCpltCallback (VIRT UART HandleTypeDef *huart)
{
    log info("Msg received on VIRTUAL UART1 channel: s \n\r", (char *)
huart->pRxBuffPtr);
    /* copy received msg in a variable to sent it back to master processor
in main infinite loop*/
    VirtUart1ChannelRxSize = huart->RxXferSize < MAX BUFFER SIZE? huart-
>RxXferSize : MAX BUFFER SIZE-1;
   memcpy(VirtUart1ChannelBuffRx, huart->pRxBuffPtr,
VirtUart1ChannelRxSize);
   VirtUart1RxMsg = SET;
}
```

14. Build the target (F7). The program compiles without errors or warnings.

15. Before connecting to the target, open a terminal viewer (such as PuTTY or TeraTerm) and connect to the COM port that is provided by the ST-LINK (check Windows Device Manager), using 115200 Baud. Once Linux is up and running, use the command ifconfig to get the IP address of the device:

| <pre>root@stm32mp1:~# ifconfig</pre>                          |
|---------------------------------------------------------------|
| eth0 Link encap:Ethernet HWaddr 00:80:FF:FF:FF:A5             |
| inet addr:192.168.0.10 Bcast:192.168.0.255 Mask:255.255.255.0 |
| <pre>inet6 addr: fe80:ff0:e1ff:feef:45a5/64 Scope:Link</pre>  |
| UP BROADCAST RUNNING MULTICAST MTU:1500 Metric:1              |
| RX packets:35 errors:0 dropped:0 overruns:0 frame:0           |
| TX packets:52 errors:0 dropped:0 overruns:0 carrier:0         |
| collisions:0 txqueuelen:1000                                  |
| RX bytes:7081 (6.9 KiB) TX bytes:8135 (7.9 KiB)               |
| <pre>Interrupt:63 Base address:0xc000</pre>                   |

You'll need this address in the next step, to communicate with the target.

16. Configure the production.config file: set BOARD\_HOSTNAME with the board's hostname or IP address.

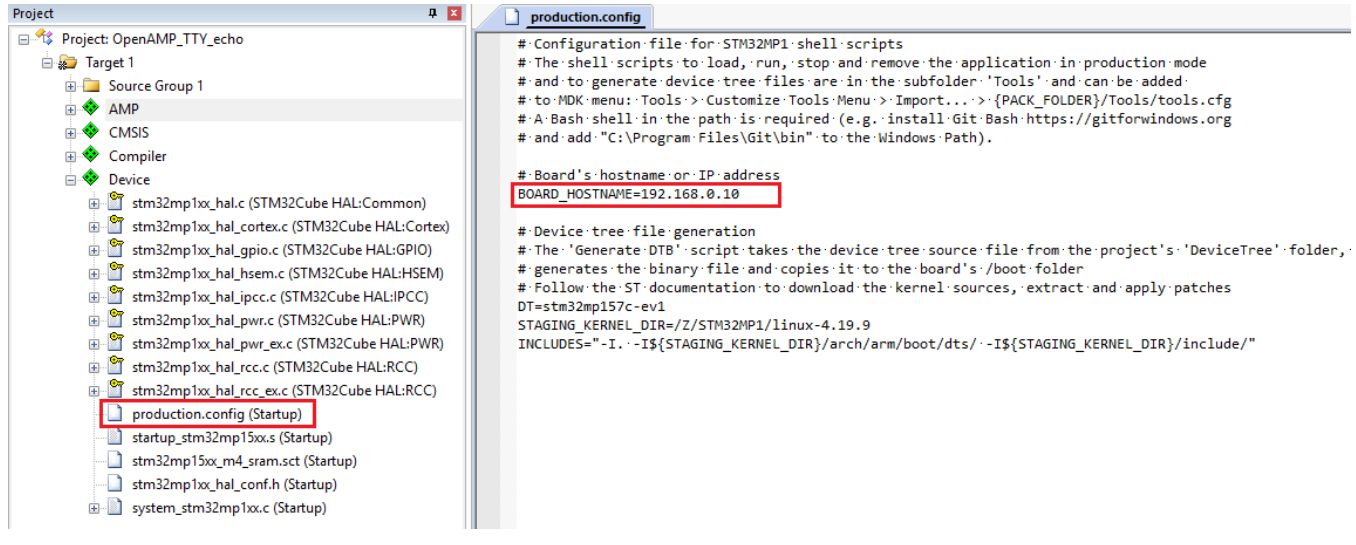

17. Start debugging: if you have not yet selected your debug adapter in your μVision project, refer to the section Debug connection how to do so.

#### If you are using ST-Link, go to Tools – STM32MP1 Load and Run.

For ULINKpro, ULINKplus, ULINK2 and CMSIS-DAP debug adapters, this command is run using debug sequences, as configured earlier. Go to **Debug – Start/Stop Debug Session** or press Ctrl+F5. The Linux console should show the following message:

#### remoteproc remoteproc0: remote processor m4 is now up

At this point, the image has been loaded to the embedded Linux file system. The remoteproc commands load the application into the specified memory location (as stated in the scatter file) and start the CM4. The debug symbols have been loaded as well and the debug adapter is connected to the target, so that you can run and debug as usual.

Run the following script in Linux to send messages every second:

```
if [[ $(ls -A /dev/ttyRPMSG*) ]]; then
   stty -onlcr -echo -F /dev/ttyRPMSG0
   cat /dev/ttyRPMSG0 &
   stty -onlcr -echo -F /dev/ttyRPMSG1
   cat /dev/ttyRPMSG1 &
fi

while [[ $(ls -A /dev/ttyRPMSG*) ]]; do
   echo "Hello Virtual UART0" >/dev/ttyRPMSG0
   echo "Hello Virtual UART1" >/dev/ttyRPMSG1
   sleep 1
done
```

Use System Analyzer and Event Recorder to keep track of RTX events and OpenAMP messages:

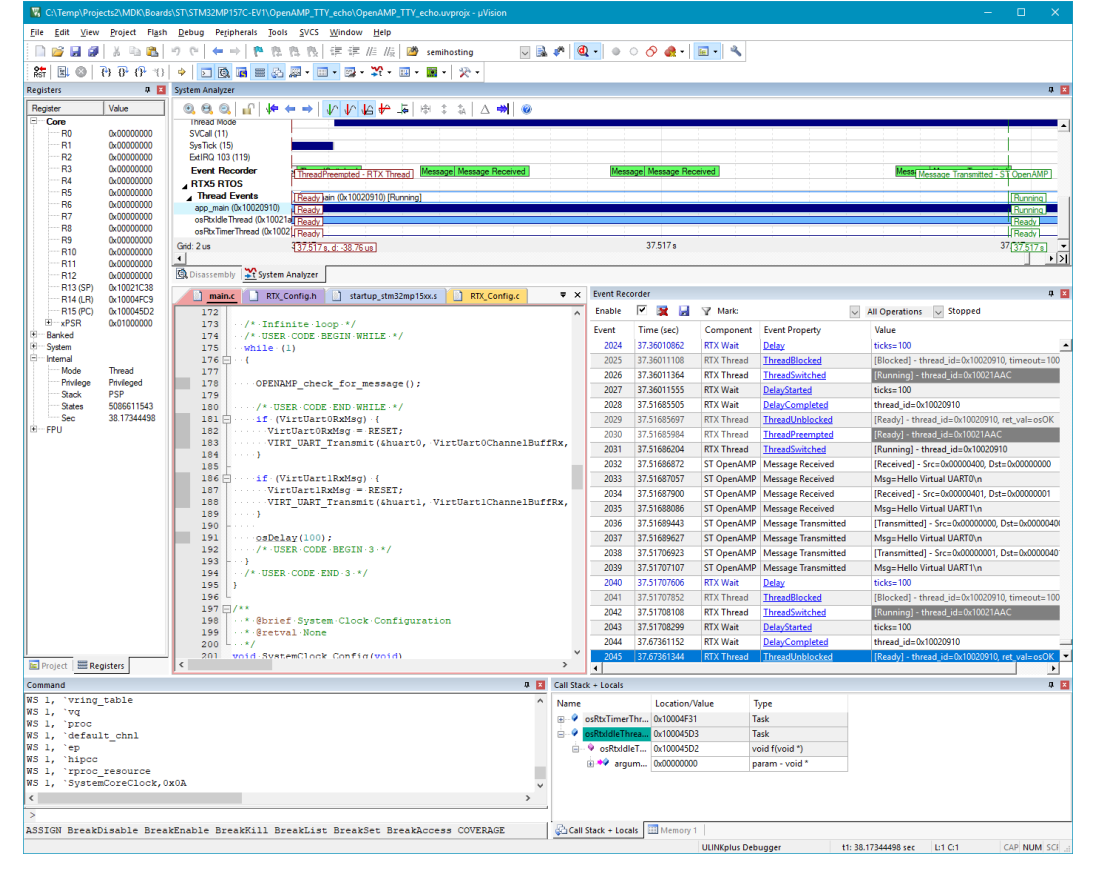

## **Useful links**

- <u>STM32 Arm<sup>®</sup> Cortex<sup>®</sup>-based MPUs user guide</u>
- <u>Reference Manual STM32MP157</u>
- Programming Manual STM32
- Datasheet STM32MP157C
- Errata STM32MP151x/3x/7x
- OpenAMP workgroup